# 電子レセプト画面点検ソフト RCビューア\_医科版 操作マニュアル

| 🦷 画面点検ソフト RCビニ                         |                         |
|----------------------------------------|-------------------------|
| - RCビューア 起動/終了                         |                         |
| 起動                                     | 終了                      |
| メンテナンス<br>最終:2017年09月16日<br>データのパックアップ | データの接元 マスター・プログラム<br>更新 |
|                                        | ● サービス                  |
| Version 2016.09.27                     | Copyright(C) 株式会社サイファー  |

# 目次

| ランチャー(スタート画面)・・・・・                       | • 2  |
|------------------------------------------|------|
| 電子レセプトの登録・・・・・・・・                        | • 2  |
| 登録メニュー・・・・・・・・・・・・                       | • 3  |
| メニュー画面・・・・・・・・・・・                        | • 4  |
| 電子レセプトの閲覧                                |      |
| ●月次画面・・・・・・・・・・・・・                       | • 5  |
| ●月次画面と他の点検画面との切り替え                       | • 6  |
| ●日次面面・・・・・・・・・・・・・                       | • 6  |
| <ul> <li>●縦覧画面・・・・・・・・・・・・・・・</li> </ul> | • 7  |
| <ul><li>●対比画面・・・・・・・・・・・・・・・</li></ul>   | • 7  |
|                                          | -    |
| レセノト点検の効率化                               | 0    |
|                                          | • 8  |
| ●電子付箋・・・・・・・・・・・・・                       | • 8  |
| ●高額レセプト・・・・・・・・・                         | • 9  |
| ●名称検索・・・・・・・・・・・・・                       | • 9  |
| 統計グラフの更新/閲覧                              |      |
| ●時系列グラフの閲覧・・・・・・・                        | • 10 |
| ●詳細集計の閲覧・・・・・・・・・                        | • 12 |
| <b>逆減占連絡書と</b> 再案杏語求                     |      |
|                                          | . 1/ |
| 「「「」「「」」「「」」「「」」「「」」「」」「「」」「」」「「」」「」」「」  | • 14 |
| ●冉番宜請氷・・・・・・・・・・・・・                      | • 14 |
| オプション機能                                  |      |
| ●後発医薬品置換率・・・・・・・・                        | • 15 |
| ●向精神薬多剤投与・・・・・・・・                        | • 17 |
| メンテナンス                                   |      |
| ●マスター更新・プログラム更新・・・                       | • 19 |
| ● 仲端末からのアクセス・・・・・・・                      | • 19 |

# ランチャー(スタート画面)

デスクトップの「 RC ビューア医科版」のショートカット ダブルクリックすると、ランチャー(スタート画面)が立ち上がります。

\_ 🗆 🗙 🖳 画面点検ソフト RCビューア ROビューア 起動/終了 起動 終了 (2) (1) マスター・プログラム 更新 データのバックアップ データの復元 (3) (4) (5) ● サービス Version 2016.09.27 Copyright(C) 株式会社サイファー

- RC ビューアを起動します。
   ランチャーを終了します。
- ③ データのバックアップをとります。
- ④ バックアップからデータを復元します。
- マスター更新・プログラム更新を行います。
- [起動] をクリックするとRC ビューアが起動 し、「メニュー画面」が表示されます。

# RCピューア 起動/終了 起動 終了 画面点検ソフト ROピューアを起動します メンテナンス 最終:2017年09月16日 データのバックアップ データの復元 マスター・プログラム 更新 Version 2016.09.27

# 電子レプトの登録

🖷 画面点検ソフト RCビューア

「メニュー画面」の〔登録メニューを開く〕をクリックすると、登録メニューが開きます。

| ← → @ http://127.0.0.1:8008/receview/index.php |                                      | × 11 ★ 12                                 |
|------------------------------------------------|--------------------------------------|-------------------------------------------|
| ファイル(E) 編集(E) 表示(Y) お気に入り(A) ツール(I) /          | ーーーーーーーーーーーーーーーーーーーーーーーーーーーーーーーーーーーー |                                           |
| \$                                             | 🏠 ▼ 🗟 ▼ 🖃 🖶 ▼ ページ(P)▼ セ              | !ーフティ( <u>S</u> ) ▼ ツール( <u>Q</u> ) ▼ 🔞 ▼ |
| ■ 電子レセプト画面点検ソフト                                |                                      | ver.0.700 , Release 2017.09.06            |
|                                                | -<br>                                | ライセンスキー確認/登録<br>ーは有効です。有効期限:2018年8月31日    |
| 画面点検ソフトを終了する                                   |                                      |                                           |
| 電子レセプト(RECEIPTC.UKE)ファイル                       |                                      |                                           |
| レセプトの閲覧                                        | 患者検索メニュー 請求点数メニュー ソート順設定を開く          |                                           |
| 登録されているレセプトはあ                                  | りません。                                |                                           |
| 重点項目/名称検索                                      | 重点項目は未登録です                           |                                           |
|                                                |                                      |                                           |
| 電子付箋の検索                                        | 電子付適は未だありません。                        |                                           |

# 登録メニュー

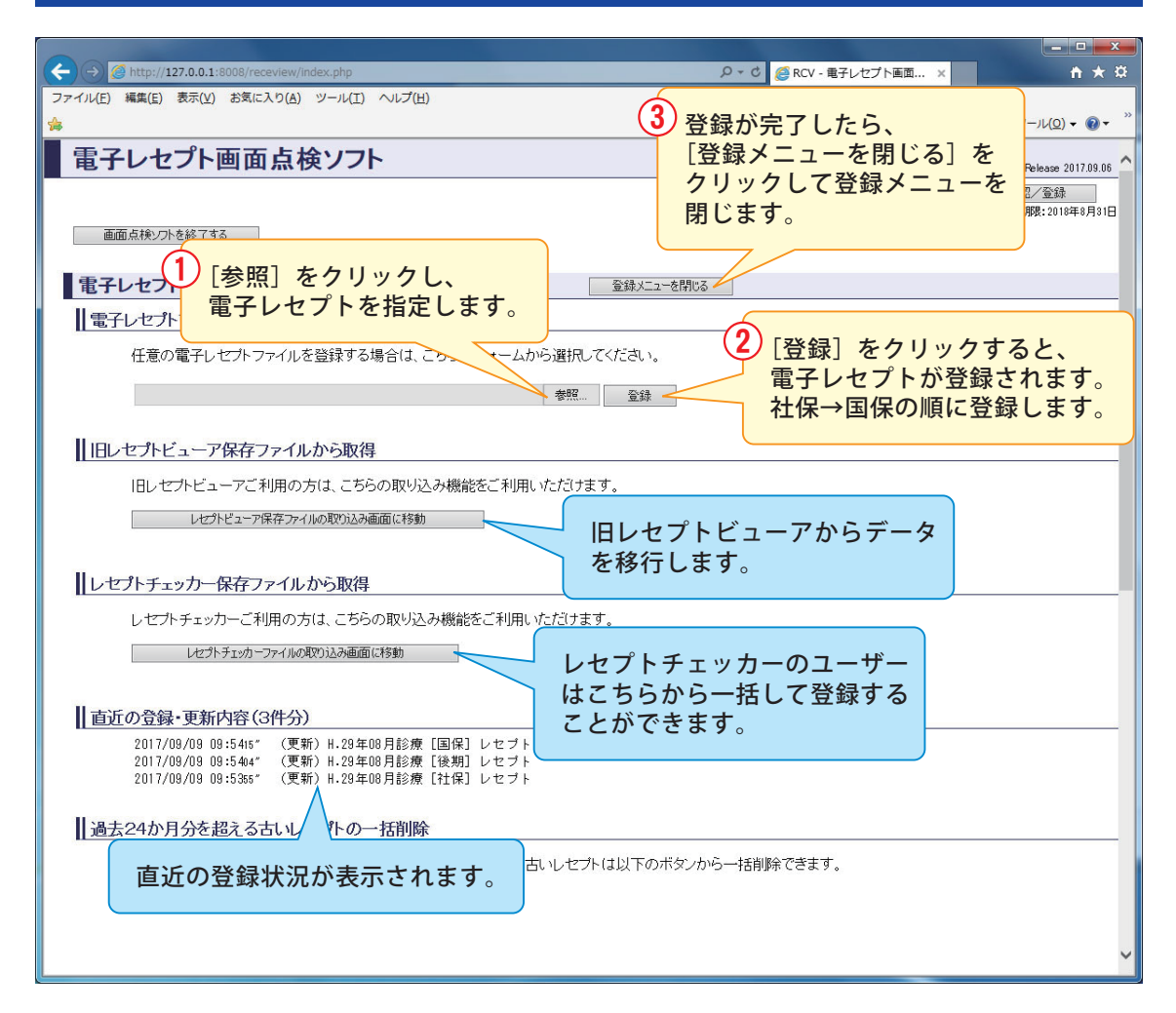

# <レセプトチェッカーからレセプトデータの登録>

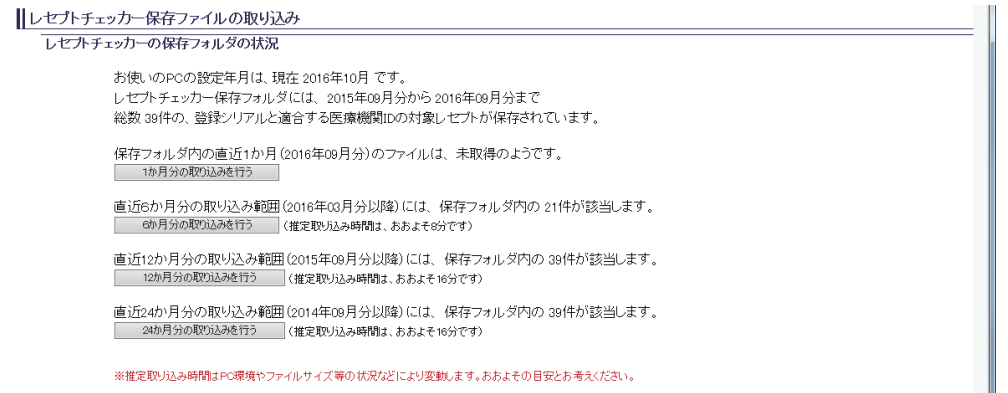

レセプトチェッカーから最大で24ヶ月のレセプトデータを一括して登録することができます。

レセプトチェッカーからレセプトデータを登録するためには、レセプトチェッカーと同じ パソコンに RC ビューアをインストールする必要があります。

# メニュー画面

| (←) → Ø http://127.0.0.1:8008/receview/index.php                                            |                                          | <u>+</u> ★ #               |
|---------------------------------------------------------------------------------------------|------------------------------------------|----------------------------|
| ファイル(E) 編集(E) 表示(Y) お気に入り(A) ツール(I) ヘルプ(H)                                                  |                                          | »                          |
|                                                                                             |                                          | · ♡-ル( <u>0</u> ) • ₩ •    |
| ■ 電子レセプト画面点検ソフト                                                                             | ver.0.                                   | 700 , Release 2017.09.06 🔷 |
|                                                                                             |                                          | -確認/登録                     |
| · · · · · · · · · · · · · · · · · · ·                                                       | ◆ ライセノスキーは有効じ9。4                         | ⊟х0,нирд:2018年87431⊟       |
| 電子レセプト(RECEIPTC.UKE)フィレの登録                                                                  | <u> </u>                                 |                            |
| レセプトの閲覧 患者検索メニュー 請求点数メニュー                                                                   | ソート順設定を開く                                |                            |
| □<br>□<br>□<br>□<br>□<br>□<br>□<br>□<br>□<br>□<br>□<br>□<br>□<br>□<br>□<br>□<br>□<br>□<br>□ |                                          |                            |
| 《平成28年》                                                                                     |                                          |                            |
| 平成28年08日診療公       2       社保       道会比容開く                                                   | 当月分のレセプを削除                               | )                          |
|                                                                                             |                                          |                            |
|                                                                                             |                                          |                            |
|                                                                                             |                                          |                            |
| 統計グラフの更新/閲覧 13 時系列グラフを閲覧する 詳細集計を問                                                           | <b>能</b> する                              |                            |
| <b>增減点連絡書/再審査請求 15</b> 増減点メニューを開 不再審査申請書リフ                                                  |                                          |                            |
| オプション機能                                                                                     | <b>19</b>                                |                            |
| 他マシンからアクセスする場合のアドレス http://192.16                                                           | 68.1.5:8008/receview/<br>(※クリックすると別ウィンドウ | で開きます)                     |
| 操作マニュアルノオンライン20 操作マニュアルを開く オンラインサイトを開く                                                      |                                          |                            |
|                                                                                             |                                          | ~                          |

- ① ライセンスキーの確認・登録を行います。
- ②「メニュー画面」を終了します。
- ③ 電子レセプトを登録します。
- 患者を検索します。
- ⑤ 高点数のレセプトを抽出します。
- ⑥ 閲覧するレセプトの並び順を設定します。
- ⑦ レセプトを閲覧します。
- ⑧ 登録したレセプトを削除します。
- 過去のレセプトを閲覧します。
- 10 重点項目のリストを表示します。
- ① 診療行為、医薬品、傷病名等の検索を行います。
- ② 電子付箋のついたレセプトのリストを表示します。
- 13 時系列グラフを閲覧します。
- (4) 詳細集計を閲覧します。
- 15 増減点連絡書の登録、管理を行います。
- 16 再審査請求書のリストを表示します。
- ⑦ 後発医薬品の置換率を計算します。
- 18 向精神薬多剤投与の患者数を集計します。
- 19 他の端末からアクセスする場合の URL を示します。
- 20 操作マニュアルを表示します。
- RC ビューアのホームページを表示します。

# 電子レセプトの閲覧

●月次画面

|        |                                                                                                    |                                          |                              |                                                      |                                                                    |                                 |                      |                                               | • ×   |
|--------|----------------------------------------------------------------------------------------------------|------------------------------------------|------------------------------|------------------------------------------------------|--------------------------------------------------------------------|---------------------------------|----------------------|-----------------------------------------------|-------|
|        | ← → @ http://127.0.0.1:8008/receview                                                                        | /receview.php?ir=123456_428              | 09_5&sort=iu&v               | ridth=1179                                           | ≢ 🥘 ۵ + ۹                                                          | ほそレセプト画面点検ソ                     | . ×                  | 4                                             | n ★ ¤ |
|        | ファイル(E) 編集(E) 表示(2 気に入り(A                                                                                   | )(3)(I) ~1 <sup>2</sup> (H)              |                              |                                                      |                                                                    |                                 |                      |                                               |       |
| _      | 🖄 🕶 🖾 🐨 🖃 🖷 🕶 🔦 🕑 🕶 t=:                                                                                     | フラー(5) + ツール(0) + 🔞                      | -                            |                                                      |                                                                    |                                 |                      |                                               |       |
| 1)-    | メニュー画面に戻る 患者一覧 当                                                                                            | 月患者検索 平成284                              | ∓09月診療 [シ                    | └来(ID:昇順)]                                           |                                                                    |                                 |                      | 5                                             |       |
| U      | [北海道] 医療法人 レセプト                                                                                             | <b>医院</b> Tel.012-345-6                  |                              |                                                      |                                                                    |                                 |                      |                                               |       |
| 8-     | H-28年09月診療 (国)保) [0469] 松島 道<br>(保険者 番号 [06199786] 記号/番号 [70575<br>公 費 番号 [53193797] 愛信者番号 [37054<br>再審査請求書 | <b>輝</b> (男) S.10年10月28日生<br>175]<br>08] | 年齢<br>診療 02日 請求<br>診療 02日 請求 | <b>4</b><br>2,501点<br>2,157点<br><b>9</b>             | (1:医科   3:後期   2:1<br>)<br>2,501点                                  | 種併用   0: 7割 入院外<br>6-           | .) (〈前,<br>(『<br>対比画 | へ<br>39 <u>(247</u> )<br>証を開く<br><b>〔17</b> 〕 |       |
| 10-    | 76772307                                                                                                    |                                          |                              |                                                      |                                                                    |                                 |                      | Ÿ                                             | ~     |
|        | 傷病名 (13)                                                                                                    | - 標準病名検索                                 | 診療内                          | 容 日次表示へ                                              | 電子付箋                                                               | の設定 重点項目                        | の設定                  | 非表示項目の                                        | 設定    |
| $\sim$ | ★ 高脂血症                                                                                                    | H.15年01月04日                              | H.28年9月                      | の診療内容(月間)                                            |                                                                    |                                 |                      | 縦覧画面                                          | を開く   |
| (11)_  | (主) ★ 糖尿病                                                                                                   | H.15年01月14日                              | [再診]                         | 再診 (14)                                              | (15                                                                | <b>b</b> ) (10                  | 6)                   |                                               |       |
| 9      | 本態性高血圧                                                                                                    | H.17年01月10日                              |                              | 時間外対応加昇1                                             |                                                                    |                                 | 9                    | (18                                           | )     |
| 10-    | 非器質性不眠症                                                                                                    | H.18年06月09日                              |                              | 明細書発行体制等加                                            | 算                                                                  |                                 |                      |                                               | ·     |
|        | 消化性潰瘍                                                                                                    | H.18年06月09日                              |                              | 地域包括診療加算                                             |                                                                    |                                 |                      | 98点                                           | 20    |
|        | 頚肩腕症候群                                                                                                    | H.20年03月24日                              |                              | 外来管理加算                                               |                                                                    |                                 |                      | 52点                                           | 20    |
|        | ★ 心不全                                                                                                    | H.26年09月17日                              | [管理]                         | 特定疾患療養管理科                                            | (診療所)                                                              |                                 | 160                  | 225点                                          |       |
|        | 咳                                                                                                    | H.28年09月02日                              | - [投楽]                       | カスター鉦20mg<br>ラシックフ錠20mg                              |                                                                    |                                 | 東正<br>1 全中           | 2.5                                           | 200   |
|        |                                                                                                    |                                          | -                            | フランチル配合顆粒                                            | E                                                                  |                                 | ाड्य<br>२ ज          | っ <u>県</u><br>9占                              | 200   |
|        |                                                                                                    |                                          |                              | セイブル錠75mg                                            |                                                                    |                                 | 38g                  | 22点                                           | 28日   |
|        |                                                                                                    |                                          |                              | アタラックス錠10                                            | me                                                                 |                                 | 38g                  | 22                                            | 58    |
|        |                                                                                                    |                                          |                              | ゼポラスバッブ40                                            | mg 10cm×1.                                                         | 4 c m                           | 12枚                  | 19点                                           | 20    |
|        |                                                                                                    |                                          |                              | 1日 1枚12日分                                            | ·全12枚                                                              |                                 |                      |                                               |       |
|        |                                                                                                    |                                          |                              | 外来後発医薬品使用                                            | 体制加算 1                                                             |                                 |                      | 4点                                            | 20    |
|        |                                                                                                    |                                          |                              | 特定疾患処方管理加                                            | 算(処方料)                                                             |                                 |                      | 18点                                           | 20    |
|        |                                                                                                    |                                          | [検査]                         | 尿一般                                                  |                                                                    |                                 |                      | 26点                                           | 1 🗆   |
|        |                                                                                                    |                                          |                              | AST, ALT, A<br>クレアチニン, T c<br>ナトリウム及びクロ<br>HDL-コレステロ | LP, LD, γ-G <sup>*</sup><br>ho, TG, BIL,<br>ール, カリウム, グル<br>ール, UA | T, TP, BUN,<br>/総,<br>ルコース, CK, |                      | 115点                                          | 10    |
|        |                                                                                                    |                                          |                              | 末梢血液一般                                               |                                                                    |                                 |                      | 21点                                           | 10    |
|        |                                                                                                    |                                          |                              | HbA1c                                                |                                                                    |                                 |                      | 49点                                           | 10    |
|        |                                                                                                    |                                          |                              | B-V                                                  |                                                                    |                                 |                      | 25点                                           | 10    |
|        |                                                                                                    |                                          |                              | NT-proBNP                                            |                                                                    |                                 |                      | 140点                                          | 10    |
|        |                                                                                                    |                                          |                              | 検査実施 16日                                             |                                                                    |                                 |                      |                                               |       |
|        | 主取ージントのよび症状許能                                                                                               |                                          |                              | 血液学的検査判断料                                            |                                                                    |                                 |                      | 125点                                          | 10    |
|        | (19)                                                                                                    |                                          |                              | 生化学的検査(1)                                            | 判断料                                                                |                                 |                      | 144点                                          | 10    |
|        |                                                                                                    |                                          |                              | 生化学的検査(2)                                            | 判断料                                                                |                                 |                      | 144点                                          | 10 🗸  |

- ①「メニュー画面」に戻ります。
- 患者一覧を表示します。
- ③ 患者を検索します。当月の患者が検索対象となります。
- ④ 患者の年齢を表示します。
- ⑤ 〈前の患者、次の患者〉のレセプトに移動します。
- ⑥「対比画面」を表示します。
- ⑦ 画面を再読み込みします。
- ⑧ 再審査請求書を作成します。
- ⑨ レセプトの点数を診療行為別に色分けしてグラフ表示します。
- 10 グラフの凡例を表示します。
- ① ★ 特定疾患療養管理料の対象病名
   △ 皮膚科特定疾患療養管理料(I)の対象病名
   ▲ 皮膚科特定疾患療養管理料(I)の対象病名
- ⑩ 未コード化傷病名(ワープロ病名)は赤色で表示されます。
- ③ 未コード化傷病名(ワープロ病名)に対応する標準病名を検索します。
- (4)「月次画面」と「日次画面」を切り替えます。
- 15 電子付箋を貼付します。
- 16 重点項目を設定します。
- ⑪ 普段使わない診療行為を非表示にします。
- 18「縦覧画面」を表示します。
- 19 コメント、症状詳記を表示します。

# ●月次画面と他の点検画面との切り替え

「月次画面」はレセプト閲覧の基本画面です。

左側に傷病名、右側に診療行為、投薬内容等が表示され、紙レセプトに近いレイアウトです。 必要に応じて、「日次画面」、「縦覧画面」等に切り替え、後から確認、修正が必要なレセ プトには電子付箋を貼ります。

| ( > @ http://127.0.0.1:8008/receview/rece | view.php?ir=123456_42712_2 | !&re=205&id | =749&hoken=2&width=1166 🛛 🖉 🗸 🙋 電子レセプト画面点検ソ 🗴 |                             | <b>↑</b> ★ ¤ |
|-------------------------------------------|----------------------------|-------------|-----------------------------------------------|-----------------------------|--------------|
| ファイル(E) 編集(E) 表示(Y) お気に入り(A) ッ            | /ール(I) ヘルプ(H)              |             |                                               |                             |              |
| 👍 G Google                                |                            |             |                                               | <u>a)</u> - ツール( <u>0</u> ) | - @- '       |
| メニュー西面に産る 泉水一戦 当日島                        | <b>半線索</b> 正成97年19         | 日1221日      | 3月 請求占数 405 260 (占)                           |                             |              |
|                                           | = Tel 012-345-6789         |             |                                               |                             |              |
|                                           |                            |             |                                               | (Ma) Dea                    |              |
| H.27年12月診療 (国保) [749] 金田 沙織               | (女) S.11年05月20日生 年間        |             | (1:医科   3:後期   1:単独   8:(低)入院外)               | (71/218)                    | <u>&gt;</u>  |
| 採陵者 番号[40533120] 記号/番号[13598316]          | 診療                         | 04日 請求      | 2,058点 対比                                     | 画面を開く                       | cl           |
| 再審査請求書                                    |                            |             |                                               |                             |              |
| 0                                         |                            |             | 2,058 <sub>4</sub> 5                          |                             |              |
| 16772301                                  |                            |             |                                               |                             | `            |
| 傷病名                                       |                            | 診療内         | 容 日次表示へ 電子付箋の設定 重点項目の設定                       | 非表示項目の                      | 設定           |
| (主)★高血圧症                                  | H.18年04月03日                | H27年12      | 月の診療内容(月間)                                    | 縦覧画面                        | iを開く         |
| ★ 高脂血症                                    | H.18年04月03日                | [再診]        | 再診                                            | 78点                         | 40           |
| 神経症                                       | H.18年04月17日                |             | 外来管理加算                                        | 52,点                        | 40           |
| 変形性脊椎症                                    | H.20年01月23日                | [管理]        | 特定疾患療養管理料(診療所)                                | 225点                        | 20           |
| 骨粗鬆症                                      | H.24年02月24日                | [投薬]        | カンデサルタン錠8mg「トーワ」                              | 1錠                          |              |
| ★ 慢性胃炎                                    | H.24年03月30日                |             | ファモチジン錠20mg「トーワ」                              | 1錠                          |              |
| ★ 陳旧性脳梗塞                                  | H.26年07月11日                |             | カテュエット都合錠3番                                   | 1錠<br>19☆ 10点               | 25.00        |
| ★ ヘリコバクター・ピロリ胃炎                           | H.27年06月26日                |             | ジアゼパル絵々「トーワ」のかっ                               | 1912年 1912年<br>1913年 1月     | 35日          |
|                                           |                            |             |                                               | 18字                         | 330          |
|                                           |                            |             | マンノシド錠12mg「セイコー」                              | 2錠 2点                       | 35日          |
|                                           |                            |             | 特定疾患処方管理加算(処方料)                               | 18点                         | 20           |
|                                           |                            | [注射]        | 静脈内注射                                         | 30点                         | 40           |
| ┃                                         | i                          |             | ハフトロン静注0.5g 5%10mL                            | 1管                          |              |
|                                           |                            |             | ノイロトロビン注射液1.2単位 1mL                           | 1管 14点                      | 40           |
|                                           |                            | [検査]        | 骨塩定量検査(DEXA法による腰椎撮影)                          | 360点                        | 10           |
|                                           |                            |             |                                               |                             |              |

# ●日次画面

「月次画面」が月単位の表示であるのに対して、「日次画面」は日単位の表示です。 日単位で算定要件を確認する場合などに使います。

|                                        |                             |               |                                                 |                              | • ×   | 1 |             |
|----------------------------------------|-----------------------------|---------------|-------------------------------------------------|------------------------------|-------|---|-------------|
|                                        | view.php?ir=123456_42712_28 | &re=205&io    | 」=749&hoken=2&width=1166 ♀ C 🧭 電子レセプト画面点検ソ ×    |                              | n ★ ¤ |   |             |
| ファイル(E) 編集(E) 表示(Y) お気に入り(A) ツ         | /ール(I) ヘルプ(H)               |               |                                                 |                              |       |   |             |
| 👍 G Google                             |                             |               | 🏠 🔻 🖾 🝷 🖃 🔹 ページ(2) 🕶 セーフティ(;                    | <u>s)</u> ・ ツール( <u>o</u> )・ | • 🔞 • |   |             |
| メニュー画面に戻る 患者一覧 当月患:                    | 者検索 平成27年12月                | 目診療 [[        | <b>目保] 請求占数 485.269(占)</b>                      |                              |       |   |             |
| [北海道] 医療法人 レセプト医防                      | € Tel.012-345-6789          |               |                                                 |                              |       |   |             |
| 107/510日:xet ren/00 <b>[7/0] 会田</b> 対策 | (1) 0 11年05月00日件 伊藤         | 8             | (1 metal 2 seren L1 wave L0, seren L1           | 〈前へ〉 次へ〉                     |       |   |             |
| (保険者 番号[40533120] 記号/番号[13598316]      | (g) 8.11468月26日王 [18]<br>診療 | 110<br>04日 請求 | (1:医谷   3:後期   1:単伝   6:(仮) 八元分) Ш              | (71/218)                     |       |   |             |
|                                        |                             |               | 対1                                              | 比画面を開K C                     |       |   |             |
| 再審査請求書                                 |                             |               |                                                 |                              |       |   |             |
| 0 凡例を表示                                |                             |               | 2,058,5                                         |                              | ~     |   |             |
|                                        |                             | -             |                                                 |                              | 10.00 |   |             |
| 傷病名                                    |                             | 診療内           | 客 月次表示へ ✓ 電子付譲の設定 重点項目の設定                       | 非表示項目の                       |       |   |             |
| (主) ★ 高血圧症                             | H.18年04月03日                 | H27年12        | 2月の診療内容(日次)                                     | 縦覧画面を                        | SIRK  |   |             |
| ★ 高脂血症                                 | H.18年U4月U3日                 | H27年12        | 2月4日(金)                                         |                              |       |   |             |
| 7甲發症                                   | H.18年U4月17日                 | 【用診】          | 円形                                              |                              |       |   |             |
| 変形性脊椎症                                 | H.20年01月23日                 | [dbzm]        | 外米官理加昇<br>時中広事業業額調約 (於南派)                       |                              |       |   |             |
|                                        | H.24年02月24日                 | [18]理]        | 特定状態療養管理性(診療所)                                  | 12中                          | 140   |   |             |
| ★ 慢性胃炎                                 | H.24年03月30日                 | [1296]        | ファモモジン線20mg「トーワ」                                | 182                          | 14日   |   |             |
| ★ 陳旧性脳梗塞                               | H.26年07月11日                 |               | カデュエット配合錠3番                                     | 1锭                           | 14日   |   |             |
| ★ ヘリコバクター・ビロリ胃炎                        | H.27年06月26日                 |               | アスビリン腸溶錠100mg「トーワ」                              | 1錠                           | 14日   |   | 12月4日       |
|                                        |                             |               | ジアゼバム錠2「トーワ」 2mg                                | 2錠                           | 14日   | ( | 「の内図」       |
|                                        |                             |               | トリアゾラム錠O. 25mg「CH」                              | 1錠                           | 14日   |   | AN 1. 1. E. |
|                                        |                             |               | センノシド錠12mg「セイコー」                                | 2錠                           | 14日   |   |             |
|                                        |                             | -             | 特定疾患処方管理加算(処方料)                                 |                              | 10    |   |             |
| (日次回回                                  | J                           | [注射]          | 静脈内注射                                           |                              | 10    |   |             |
|                                        |                             |               | ハフトロン醇注し、5g 5%10mL<br>ノイロトロビン注射流す 6単位 1~1       | 1165                         | 10    |   |             |
|                                        |                             | [給杏]          | クリロドロビン(ZA)放け、2単位 1000<br>骨塩完量検査(DEXA注(L)る腰維撮影) | 16                           | 10    |   |             |
|                                        |                             | C DC all J    | A BLERE (CENTRON OR BRID)                       |                              |       |   |             |
|                                        |                             | H27年12        | 2月11日(金)                                        |                              |       |   |             |
|                                        |                             | [再診]          | 再診                                              |                              | 10    |   |             |
|                                        |                             |               | 外来管理加算                                          |                              | 10    |   | _12月11日     |
|                                        |                             | [管理]          | 特定疾患療養管理料(診療所)                                  |                              | 10    | ( | の内容         |
|                                        |                             | [注射]          | 静脈内注射                                           | 1.000                        | 10    |   | AN 1. 1. EL |
|                                        |                             |               | ハンドロン醇注U. 5g 5%IUML                             | 1.5                          |       |   |             |
|                                        |                             |               |                                                 |                              |       |   |             |

### ●縦覧画面

過去7ヶ月間の診療行為を表示し、縦覧点検を行う場合に用います。

| ht                               | p:// <b>127.0.0.1</b> :8008/red | eview/jyuran.php?re=205&id=749&hoken=28 | kir=1234 | 56_ | 2&nd=1      | (2)              |             |             |             |             |             |       |
|----------------------------------|---------------------------------|-----------------------------------------|----------|-----|-------------|------------------|-------------|-------------|-------------|-------------|-------------|-------|
| 閉じる                              | 金田 沙                            | 纖 [749]                                 |          | ~   |             | $-\mathbf{\Psi}$ |             |             |             |             | 非表示項目の      | )一時解除 |
| H27/11以前の過去7カ月分を表示 診療行為非表示 薬剤非表示 |                                 |                                         |          |     |             |                  |             |             |             |             |             |       |
| 区分                               | 分 類                             | 名称                                      | 3)=      | 集計  | 27/12<br>国保 | 27/11<br>国保      | 27/10<br>国保 | 27/09<br>国保 | 27/08<br>国保 | 27/07<br>国保 | 27/06<br>国保 | )     |
| 医科                               | [12] 再診                         | 再診                                      |          | 20  | 4           | 4                | 3           | 2           | 2           | 2           | 3           | ·     |
|                                  |                                 | 外来管理加算                                  |          | 19  | 4           | 4                | 3           | 2           | 2           | 2           | 2           |       |
|                                  | [13] 医学管理                       | 特定疾患療養管理料(診療所)                          |          | 14  | 2           | 2                | 2           | 2           | 2           | 2           | 2           |       |
|                                  |                                 | 薬剤情報提供料                                 |          | 1   |             |                  | 1           |             |             |             |             |       |
|                                  | [25] 投薬(処方)                     | 特定疾患処方管理加算(処方料)                         |          | 14  | 2           | 2                | 2           | 2           | 2           | 2           | 2           |       |
|                                  | [32] 注射(靜脈内)                    | 静脈内注射                                   |          | 20  | 4           | 4                | 3           | 2           | 2           | 2           | 3           |       |
|                                  | [60] 検査/病理                      | 超音波検査(断層撮影法)(胸腹部)                       |          | 1   |             |                  |             |             |             |             | 1           |       |
|                                  |                                 | 骨塩定量検査(DEXA法による腰椎撮影)                    |          | 1   | 1           |                  |             |             |             |             |             |       |
|                                  | [70] 画像診断                       | 電子画像管理加算(単純撮影)                          |          | 1   |             |                  |             | 1           |             |             |             |       |
|                                  |                                 | 単純撮影(イ)の写真診断                            | [2]      | 1   |             |                  |             | 1           |             |             |             |       |
|                                  |                                 | 単純撮影(デジタル撮影)                            | [2]      | 1   |             |                  |             | 1           |             |             |             |       |
| 薬剤                               | [21] 投薬(内服)                     | カンデサルタン錠8mg「トーワ」                        | 1錠       | 203 | 35          | 28               | 28          | 28          | 28          | 28          | 28          |       |
|                                  |                                 | ファモチジン錠20mg「トーワ」                        | 1錠       | 203 | 35          | 28               | 28          | 28          | 28          | 28          | 28          |       |
|                                  |                                 | カデュエット配合錠 3番                            | 1錠       | 203 | 35          | 28               | 28          | 28          | 28          | 28          | 28          |       |
|                                  |                                 | アスビリン腸溶錠100mg「トーワ」                      | 1錠       | 203 | 35          | 28               | 28          | 28          | 28          | 28          | 28          |       |
|                                  |                                 | ジアゼパム錠2「トーワ」 2mg                        | 2錠       | 203 | 35          | 28               | 28          | 28          | 28          | 28          | 28          |       |
|                                  |                                 | トリアゾラム錠O・25mg「CH」                       | 1錠       | 203 | 35          | 28               | 28          | 28          | 28          | 28          | 28          |       |
|                                  |                                 | センノシド錠12mg「セイコー」                        | 2錠       | 203 | 35          | 28               | 28          | 28          | 28          | 28          | 28          |       |
|                                  | [32] 注射 (静脈内)                   | ハフトロン静注0.5g 5%10mL                      | 1管       | 20  | 4           | 4                | 3           | 2           | 2           | 2           | 3           |       |
|                                  |                                 | ノイロトロビン注射液1.2単位 1mL                     | 1管       | 20  | 4           | 4                | 3           | 2           | 2           | 2           | 3           |       |
|                                  | [21] 投薬 (内服)                    | アポラキート錠200mg                            | 3錠       | 10  |             |                  | 10          |             |             |             |             |       |
|                                  |                                 | アローゼン顆粒                                 | 1 g      | 10  |             |                  |             |             |             |             | 10          |       |

① 診療行為を非表示にして、薬剤のみの「縦覧画面」になります。

② 薬剤を非表示にして、診療行為のみの「縦覧画面」になります。

③ クリックすると該当月の「月次画面」が表示されます。

# ●対比画面

今月と前月、あるいは外来と入院のレセプトを対比して表示します。 前々月あるいは、それ以前の月のレセプトとの対比も可能です。

| 🥑 電子レt       | Zブト画面点検ソフト - Internet Explorer                             |          |      |     |             |                                                           |       | - • × |
|--------------|------------------------------------------------------------|----------|------|-----|-------------|-----------------------------------------------------------|-------|-------|
| 🥖 http://    | (127.0.0.1:8008/receview/pview2.php?ir=123456_42712_2&id=7 | 749&ng   | g=0  |     | -           |                                                           |       |       |
| 対比           | 画面を閉じる [749] 金田 沙織(女)8.11年05月20日                           | 生        |      |     | 他の年         | 月レセを探す                                                    |       |       |
| 平成27:<br>●外来 | 年12月の診療内容 日次表示 (H27年11月)<br>/ ○人院                          | <u>^</u> |      |     | 平成27<br>●外来 | 年11月の診療内容<br>:/ ○入院 日次表示<br>(H27年10月へ H27年12月へ            |       |       |
| 【外来】         | [月次表示]                                                     |          |      | _   | 【外来】        | [月次表示]                                                    |       |       |
| 診療           | 04日 請求 2,058点                                              |          |      |     | 診療          | 04日 請求 1,904点                                             |       |       |
| [再診]         | 再診                                                         |          | 78点  | 40  | [再診]        | 再診                                                        | 78点   | 40    |
|              | 外来管理加算                                                     |          | 52点  | 40  |             | 外来管理加算                                                    | 52点   | 40    |
| [管理]         | 特定疾患療養管理料(診療所)                                             |          | 225点 | 20  | [管理]        | 特定疾患療養管理料(診療所)                                            | 225点  | 20    |
| [投薬]         | カンデサルタン錠8mg「トーワ」 1                                         | 1錠       |      |     | [投薬]        | カンデサルタン錠8mg「トーワ」 10g                                      | È     |       |
|              | ファモチジン錠20mg「トーワ」 1                                         | 1錠       |      |     |             | ファモチジン錠20mg「トーワ」 1覧                                       | Ĕ     |       |
|              | カデュエット配合錠3番 1                                              | 1錠       |      |     |             | カデュエット配合錠3番 1 範                                           | È     |       |
|              | アスビリン腸溶錠100mg「トーワ」 1                                       | 1錠       | 19点  | 35日 |             | アスビリン腸溶錠100mg「トーワ」 1 鉛                                    | È 19点 | 28 🗄  |
|              | ジアゼパム錠2「トーワ」 2mg                                           | 2錠       | 1点   | 35日 |             | ジアゼバム錠2「トーワ」 2mg                                          | È 1点  | 28 🗄  |
|              | トリアゾラム錠O.25mg「CH」 1                                        | 1錠       |      |     |             | トリアゾラム錠O・25mg「CH」 113                                     | È     |       |
|              | センノシド錠12mg「セイコー」 2                                         | 2錠       | 2点   | 35日 |             | センノシド錠12mg「セイコー」 20g                                      | È 2点  | 28 🗄  |
|              | 特定疾患処方管理加算(処方料)                                            |          | 18点  | 20  |             | 特定疾患処方管理加算(処方料)                                           | 18点   | 20    |
| [注射]         | 静脈内注射                                                      |          | 30点  | 40  | [注射]        | 静脈内注射                                                     | 30点   | 40    |
|              | ハフトロン静注O.5g 5%10mL 1                                       | 1管       |      |     |             | ハフトロン静注0.5g 5%10mL 11                                     | 5     |       |
|              | ノイロトロビン注射液1.2単位 1mL 1                                      | 1管       | 14点  | 40  |             | ノイロトロビン注射液1.2単位 1mL 1 1 1 1 1 1 1 1 1 1 1 1 1 1 1 1 1 1 1 | 5 14点 | 40    |
| [検査]         | 骨塩定量検査(DEXA法による腰椎撮                                         |          | 360点 | 1 🗆 | <u></u>     | 1、1 キ、ト 7 ( ) 二 1) ( ) ( ) ( ) ( ) ( ) ( ) ( ) ( ) ( )    |       |       |
|              | \$\$2)                                                     |          |      |     | 王版コ         | メントのよび 症状 許記                                              |       |       |
| 全般⊐          | メントおよび 症状詳記                                                |          |      |     |             |                                                           |       |       |
|              |                                                            |          |      |     |             |                                                           |       |       |
|              | <b>A</b>                                                   |          |      |     |             |                                                           |       |       |
|              | <b>T</b>                                                   |          |      |     |             | T                                                         |       |       |
|              |                                                            |          |      |     |             |                                                           |       |       |
|              | H27年12月                                                    |          |      |     |             | H27年11月                                                   |       |       |
|              | のレヤプト                                                      |          |      |     |             | のレヤプト                                                     |       |       |
|              |                                                            |          |      |     |             |                                                           |       |       |

# レセプト点検の効率化

# ●重点項目

減点の対象となりやすい項目は重点項目として予め設定することができます。 重点項目は赤帯で表示されます。

重点項目のリストから、該当項目を含むレセプトだけを抽出して表示します。

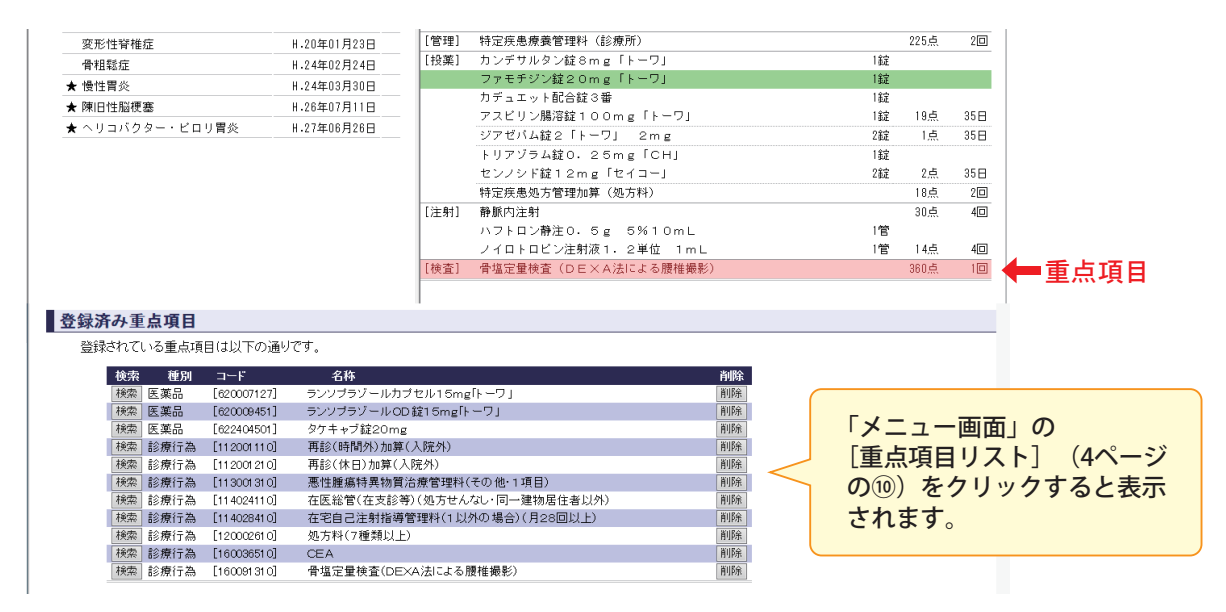

# ●電子付箋

後から確認、修正が必要なレセプトには電子付箋をつけます。

電子付箋は緑帯で表示されます。

電子付箋は電子付箋一覧から一括して確認することができます。

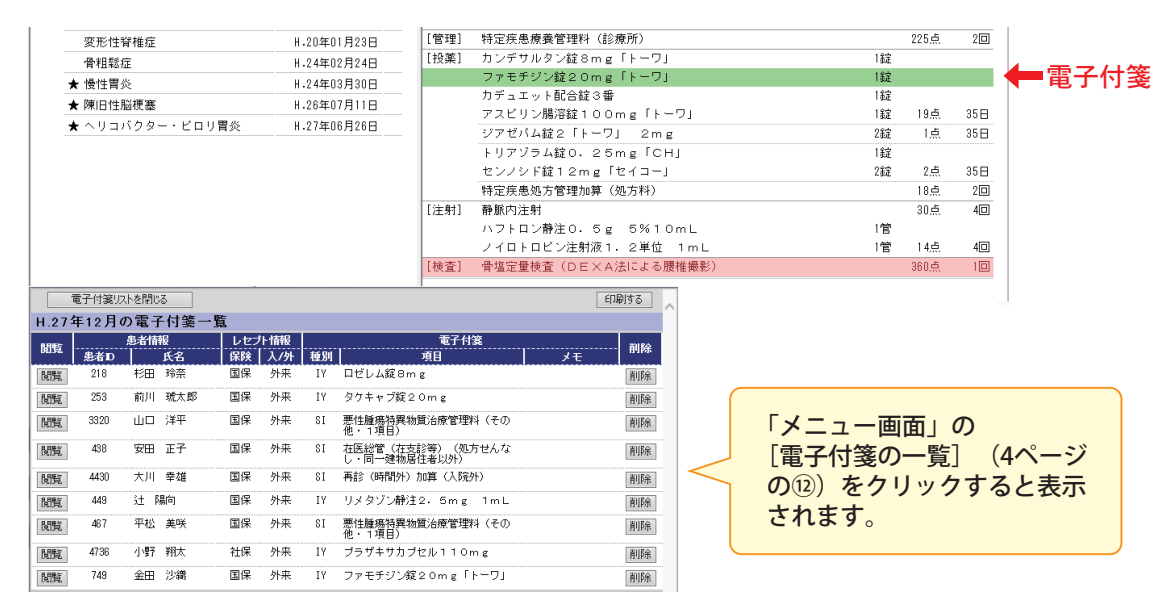

●高額レセプト

- 「メニュー画面」の[ソート順設定を開く](4ページの⑥)を開いて、点数の高い順 にレセプトを並べて点検することができます。
- ② あるいは [請求点数メニュー] から、設定された点数以上の高額レセプトを抽出する こともできます。

| 電子レセプト画面点検ソフト                 |                |                             | ver.0.700 ,    | . Release 2017.09.06 🔷 |
|-------------------------------|----------------|-----------------------------|----------------|------------------------|
|                               |                | = 4                         | ライセンスキー確       | 認/登録                   |
| 画面点検ソフトを終了する                  |                | 241                         | 22人十一13月初で96月初 | MMpg. 20104-07-01-     |
|                               |                |                             |                |                        |
| 電子レセプト(RECEIPTC.UKE)ファイルの登録   | 登録メニューを開く      |                             |                | _                      |
| レセプトの閲覧 ある後索火ニュー 読            | 校点数メニュー        | ソート順設定を閉じる                  |                |                        |
| 患者一覧のソート順: □ 外来/入院分割          |                |                             |                |                        |
| 昇 順 降 順                       |                |                             |                |                        |
| ○(1) ID(昇順) ○(2) ID(降順)       |                |                             |                |                        |
| ○(3)年齡(昇順) ○(4)年齡(降順)         |                |                             |                |                        |
|                               | [順]            |                             |                |                        |
| ○(7)保険請求点数(昇順) ●(8)保険請求点数(降順) |                |                             |                |                        |
| 医療法人 レセプト医院                   | この画面を閉じる       |                             |                |                        |
| 《平成28年》                       | レセプトサーチ (ま     | 表示対象: ☑社保 ☑国保               | ✓後期)           |                        |
| 平成28年09月診療分                   | (#             | 5.示区分: ☑外来 ☑入院              | )              |                        |
| 社保国保外来入院                      | 請求点数: 3,000 点以 | 上のレセプト検索結果 検                | 索実行            |                        |
| 過去レセを開く                       | ■ 平成28年09月[    | 国保]                         |                |                        |
|                               | 閲覧 患者ID 氏名     | 名 生年月1                      | 日 診療年          | 請求点数                   |
|                               | 閲覧   102 堤 肌   | 1大 S.07年04月2                | 8日 H.28年09月    | 3,726点                 |
|                               | 1262 二宅        | #音 5.03年08月3<br>松 6.08年00月1 | 1日 H-28年09月    | 0,66/ <u>R</u>         |
|                               | REE 124 MAR    | 拉 S.00年09月1<br>茄子 S.14年07日1 | 6日 月28年09月     | 5.049-5                |
|                               | 周월 1471 福田     | 直由 S.08年09月1                | 1日 H.28年09月    | <u>4.278</u> 占         |
|                               | 間覧 1577 古田     | 愛斗 S.12年02月2                | 6日 H.28年09月    | 5,113点                 |
|                               | N16 柳田         | 陽向 S.16年08月0                | 2日 H.28年09月    | 4,307点                 |
|                               | 閲覧 1741 永井     | 夢 \$.06年04月0                | 6日 H.28年09月    | 4,139点                 |
|                               | 閲覧 193 杉本      | 萌 \$.02年08月0                | 8日 H.28年09月    | 4,659点                 |
|                               | 閲覧 218 杉田      | 玲奈 S.18年09月2                | 2日 H.28年09月    | 5,561点 🗸               |

# ●名称検索

「メニュー画面」の[名称検索](4ページの⑬)で検索画面が表示されます。 検索したい文字列を入力し、[検索]をクリックすると、該当項目のリストが表示されます。

| 電子レセプト画面点検ソフト<br>メニュー画面に戻ります                                       | チェックを入れると登録されたレセプト<br>に含まれる項目のみが検索されます。 |  |  |  |  |  |  |
|--------------------------------------------------------------------|-----------------------------------------|--|--|--|--|--|--|
| 診療行為/医薬品/特定機材/<br>傷病名/修飾語/コメント検索機能                                 |                                         |  |  |  |  |  |  |
| 名称/コード検索:在宅 検索 □:廃止コードも含める ,                                       | 🗹:登録レセブトの内容に限定する )                      |  |  |  |  |  |  |
| ☑ 医科診療行為 □ 傷病名 □ 修飾                                                | 語                                       |  |  |  |  |  |  |
| 図 医薬品 □ 特定機材 □ コペ                                                  | /h                                      |  |  |  |  |  |  |
|                                                                    |                                         |  |  |  |  |  |  |
| 名称(部ゲー致)<br>*AND様素 GR模型は<br>クリックすると検索された<br>ま者レセプトのリストが表<br>医科診療行為 |                                         |  |  |  |  |  |  |
| 検索 コード 名称                                                          | 単 点数 区 入<br>位 点数 分 院                    |  |  |  |  |  |  |
| (根索 [114001110] 在宅患者訪問診療料(同一建物居住者以外)                               | 833 [140] [-]                           |  |  |  |  |  |  |
| 114003710] 在宅酸素療法指導管理料(その他)                                        | 2,400 [140] [140]                       |  |  |  |  |  |  |
| · 採索 [114016070] 在宅移行早期加算(在宅時医学総合管理料)                              | 100 [140] [-]                           |  |  |  |  |  |  |
| · 検索 [114018670] 死亡診断加算(在宅患者訪問診療料)                                 | 200 [140] [-]                           |  |  |  |  |  |  |
| 検索 [114028410] 在宅自己注射指導管理料(1以外の場合)(月280)                           | 3以上) 750 [140] [140]                    |  |  |  |  |  |  |
| 検索 [114034370] 処方せん無交付加算(在宅時医学総合管理料)                               | 300 [140] [-]                           |  |  |  |  |  |  |
| 秋宏 [114034470] 頬回訪問加算(在宅時医字総合管理料)                                  | 600 [140] [-]                           |  |  |  |  |  |  |
| 代素 [114041010] 住宅設売廃法付料加昇(ての他)     秋急・在宅等支援療養病床初期加算(有床診療所     本料)  | 療養病床入院基 150 [-] [903]                   |  |  |  |  |  |  |

# 統計グラフの更新/閲覧

## ●時系列グラフの閲覧

「メニュー画面」の[時系列グラフの閲覧](4 ページの⑬)をクリックすると、「総括表 詳細画面」が表示されます。

註:新しくレセプトを登録した後で「統計グラフの閲覧」をクリックすると、自動的に レセプト情報の再集計が行われます。

|                                  |                 |                 |         |           |         |             |                                                                                                    |          |         |             |         |              |           |         |          | _ <b>_</b> ×               |
|----------------------------------|-----------------|-----------------|---------|-----------|---------|-------------|----------------------------------------------------------------------------------------------------|----------|---------|-------------|---------|--------------|-----------|---------|----------|----------------------------|
| ← → Ø http://cypher.ne.jp/RVCS2/ | 'view_est       | at_table        | 01.php  |           |         |             |                                                                                                    |          |         | Q + 0       | 2 🥖 R   | CV - 電子I     | ノセプト画     | 面 >     |          | <u> </u>                   |
| ファイル(E) 編集(E) 表示(V) お気に入         | .り <u>(A)</u> ツ | ソール( <u>T</u> ) | ヘルプ(    | <u>H)</u> |         |             |                                                                                                    |          |         |             |         |              |           |         |          |                            |
|                                  |                 |                 |         |           |         |             |                                                                                                    |          | 2       | - N         | × 🖃     | <b>⊢</b> → / | ং–~ে(P) • | - +7-   | フティ(5)   | • ·V-IL(0) • @ • ·         |
|                                  |                 |                 |         |           |         |             |                                                                                                    |          |         | . w         | •       | 1991 · ·     | < >(E)    |         | 27 h (2) | • ) )(( <u>0</u> ) • (() • |
| ■ 電子レセプト画面」                      | 上後              | ソフ              | -       |           |         |             |                                                                                                    |          | 0       |             |         |              |           |         |          | /                          |
|                                  | $(1)^{-}$       |                 |         | (Z)-      |         | (           | (3)-                                                                                                    |          | (4      | <b>I</b> )— |         |              |           |         |          |                            |
| メニュー画面に戻ります 再:                   | 集計します           | •               | 24力     | 月分を表示     | -       | 対論          | 象月変更                                                                                                    |          | R-3     | 7設定         |         |              |           |         |          |                            |
|                                  |                 |                 |         |           |         |             |                                                                                                    |          |         | and the     |         |              |           |         |          |                            |
| [外来] 総括表詳細                       |                 |                 |         |           |         |             |                                                                                                    |          |         |             |         |              |           |         |          |                            |
|                                  |                 |                 |         |           |         |             |                                                                                                    |          |         |             |         |              |           |         |          |                            |
| 1                                | 総括表記            | 羊細]             | [社保・    | 国保]       | [外来     | 患者数         | ] [外                                                                                                    | 来請求      | 額][     | 診察料         | 詳細]     | [前年]         | 司月比]      |         |          |                            |
|                                  |                 |                 |         |           |         |             |                                                                                                    |          |         |             | 「前へ     | 1            | [次へ]      |         |          |                            |
|                                  |                 |                 |         |           |         |             |                                                                                                    |          |         |             | E na s  | 1            |           |         |          |                            |
| レセプト件数とラ                         | 診率              |                 |         |           |         |             |                                                                                                    |          |         |             |         |              |           |         |          |                            |
| 外来                               | 2016.01         | 2016.02         | 2016.03 | 2016.04   |         |             |                                                                                                    |          |         |             |         | 2016.12      | 平均値       | 累計      | 年換算      |                            |
| レセプト件数 [a]                       | 751             | 788             | 795     | 748       | τ.      | 1°          | 1 /4-                                                                                                    | 米ケ       | 1       | 中土          | 米ケ      | 775          | (751.0)   | 9,012   | 9,012    |                            |
| 初金し                              | 143             | 146             | 107     | 141       | $\nu$   | セノ          | 下14                                                                                                    | 釵、       | 迎八      | 思石          | 剱       | 152          | (146.3)   | 1,756   | 1,756    |                            |
| ###3 (a-b)<br>延べまま掛 [a]          | 1 102           | 1 179           | 1 9 1 1 | 1.045     | D       | 時玄          | ふ ま しんしょう しんしょう しんしょ しんしょ | <u>_</u> |         |             |         | 1.062        | (504.7)   | 14 765  | 14 765   |                            |
| 受診率 (c/a)                        | 1.59            | 1.60            | 1.65    | 1.66      | v)      | 17 L        | 7112                                                                                                    | 11       |         |             |         | 1.63         | (1.64)    | 14,700  | 14,700   |                            |
| 54510.4                          |                 |                 |         |           |         |             |                                                                                                    |          |         |             |         |              |           |         |          |                            |
| 総請求額(万円)                         | )               |                 |         |           |         |             |                                                                                                    |          |         |             |         |              |           |         |          |                            |
| 外来                               | 2016.01         | 2016.02         | 2016.03 | 2016.04   | 2016.05 | 2016.06     | 2016.07                                                                                                    | 2016.08  | 2016.09 | 2016.10     | 2016.11 | 2016.12      | 平均値       | 累計      | 年換算      |                            |
| 診察料                              | 224.4           | 213.8           | 242.6   | 252.2     | 249.3   | 260.1       | 245.5                                                                                                    | 235.7    | 234.6   | 276.2       | 244.8   | 249.0        | (244.0)   | 2,928.2 | 2,928.2  |                            |
| 初記合料                             | 36.4            | 37.3            | 27.3    | 35.9      | 31.8    | 39.4        | 40.6                                                                                                    | 40.5     | 37.4    | 41.8        | 40.2    | 38.8         | (37.3)    | 447.4   | 447.4    |                            |
| FP-1527-3<br>下面、他们的第三日           | 6.0 0           | /5.8            | 0.18    | 62.9      | 87.8    | 92.0        | 92.7                                                                                                    | 90.7     | 92.0    | 102.8       | 90.6    | 90.0         | (88.1)    | 1,057.8 | 1,057.8  |                            |
| 区于 B 注                           | 45.7            | 39.3            | 71.5    | 71.2      |         |             |                                                                                                    |          |         |             |         | 53.2         | (510)     | 611.5   | 611.5    |                            |
| 投藥料                              | 147.1           | 145.2           | 156.0   | 146.8     | 外       | 来総          | 請求                                                                                                    | 額の       | 診療      | 行為          | 別       | 149.9        | (142.5)   | 1,709.6 | 1,709.6  |                            |
| 注射料                              | 64.1            | 68.2            | 82.2    | 69.0      | л+-     | 7. 7.1      | ±. →                                                                                                    | HAL!     | H2 //45 | 1.3.2.2.    |         | 81.1         | (82.0)    | 983.4   | 983.4    |                            |
| 処置料                              | 80.7            | 77.6            | 85.2    | 81.8      | 時       | <b>糸列</b> : | 衣不                                                                                                    |          |         |             |         | 83.0         | (81.0)    | 971.9   | 971.9    |                            |
| 手術・麻酔                            | 24.3            | 21.0            | 28.0    | 23.2      |         |             |                                                                                                    |          |         |             |         | 15.5         | (23.6)    | 282.6   | 282.6    |                            |
| 19日 第14<br>画像診断                  | 64.7            | 58.4            | 58.6    | 45.3      | 58.4    | 62.7        | 38.5                                                                                                    | 58.8     | 68.8    | 58.7        | 67.4    | 72.8         | (59.4)    | 713.1   | 718.1    |                            |
| その他切い精神                          | 54.8            | 59.5            | 55.7    | 29.5      | 36.0    | 31.0        | 47.1                                                                                                    | 15.7     | 25.6    | 53.3        | 20.8    | 21.4         | (37.5)    | 450.4   | 450.4    |                            |
| 合計                               | 805.6           | 774.9           | 850.4   | 816.5     | 792.5   | 831.3       | 826.3                                                                                                    | 757.5    | 783.9   | 850.5       | 783.8   | 827.8        | (808.4)   | 9,701.0 | 9,701.0  |                            |
|                                  | பலன்/ா          | 1               |         |           |         |             |                                                                                                    |          |         |             |         |              |           |         |          |                            |
|                                  | シェ朝に            | 1)              |         |           |         |             |                                                                                                    |          |         |             |         |              |           |         |          |                            |
| <u></u>                          | 2016.01         | 2016.02         | 2016.03 | 2016.04   | 2016.05 | 2016.06     | 2016.07                                                                                                    | 2016.08  | 2016.09 | 2016.10     | 2016.11 | 2016.12      | 平均值       | 「探」     | 年換算      |                            |
| 部の資料本料<br>カロドの中に                 | 2,988           | 2,917           | 3,052   | 3,372     | 3,350   | 3,413       | 3,247                                                                                                    | 3,324    | 3,231   | 3,550       | 3,322   | 3,213        | (3,249)   |         |          |                            |
| T/06344<br>再於料                   | 1.059           | 1.034           | 1.019   | 1,108     | 1 177   | 1 207       | 1 9 9 6                                                                                                    | 1970     | 1.967   | 1 9 9 1     | 1 229   | 1,161        | (1.173)   |         |          |                            |
| 医学管理                             | 836             | 838             | 790     | 832       |         |             |                                                                                                    |          |         |             | )       | 865          | (901)     |         |          |                            |
| 在宅診療                             | 609             | 536             | 899     | 952       | 17      | ヤプ          | Ь1.                                                                                                    | 化当       | たり      | 請求          | 嫍       | 686          | (679)     |         |          |                            |
| 投棄料                              | 1,959           | 1,981           | 1,962   | 1,963     | V       |             |                                                                                                    |          | 2.0     |             | RR.     | 1,934        | (1,897)   |         |          |                            |
| (上野)オオ<br>の1924:1                | 854             | 930             | 1,034   | 922       | の       | 診療          | 行為                                                                                                    | 別時       | 系列      | 表示          |         | 1,046        | (1,091)   |         |          |                            |
| 手術・麻酔                            | 324             | 286             | 352     | 310       |         |             |                                                                                                    |          |         |             |         | 200          | (314)     |         |          |                            |
| 検査・病理                            | 1,937           | 1,790           | 1,787   | 2,255     | 1,787   | 2,029       | 2,098                                                                                                    | 1,568    | 1,707   | 1,441       | 1,763   | 2,001        | (1,844)   |         |          |                            |
| 画像診断                             | 862             | 797             | 737     | 606       | 787     | 823         | 509                                                                                                    | 829      | 948     | 754         | 915     | 939          | (791)     |         |          |                            |
| その他切れ精神                          | 730             | 812             | 701     | 394       | 485     | 407         | 623                                                                                                    | 221      | 353     | 685         | 282     | 276          | (500)     |         |          | 、<br>、                     |
|                                  | 10,727          | 10,572          | 10,697  | 10,916    | 10,081  | 10,909      | 10,930                                                                                                    | 10,084   | 10,798  | 10,932      | 10,035  | 10,081       | (10,765)  |         |          |                            |

- レセプトの統計情報を再集計します。同一月内に更新したレセプト情報を登録したような場合に用います。
- ② グラフのレイアウトを12ヶ月から24ヶ月に切り替えます。
   註:総括表詳細と前年同月比のグラフは12ヶ月に固定です。
- ③ グラフの表示期間を変更します。
- ④ 縦に2個並べて1ページ印刷するか、横に1ページで印刷するか、を設定します。

時間系列グラフレイアウトを以下に示します。

[外来] 社保・国保 請求額/レセプト件数

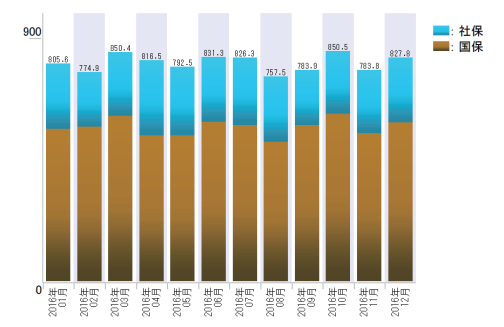

[外来]レセプト件数/述べ患者数

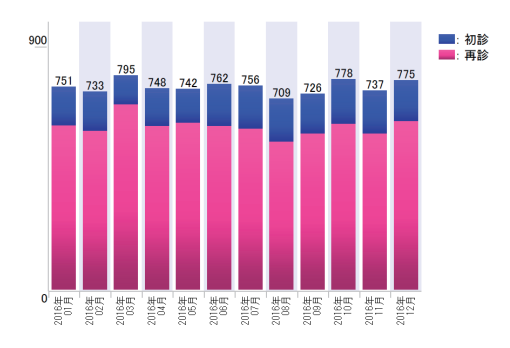

[外来]総請求額/レセプト1件当たり請求額

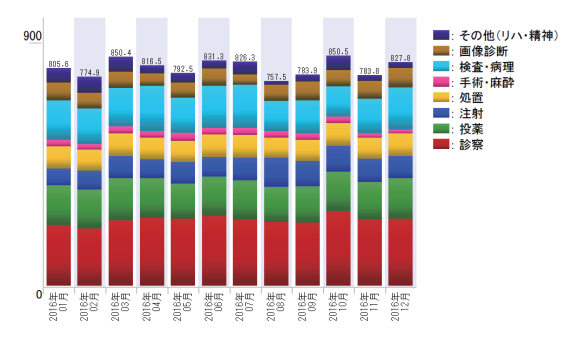

[外来]診察料/レセプト1件当たり診察料

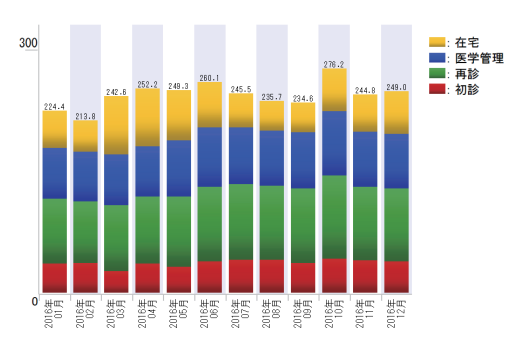

[外来]総請求額/24ヶ月表示

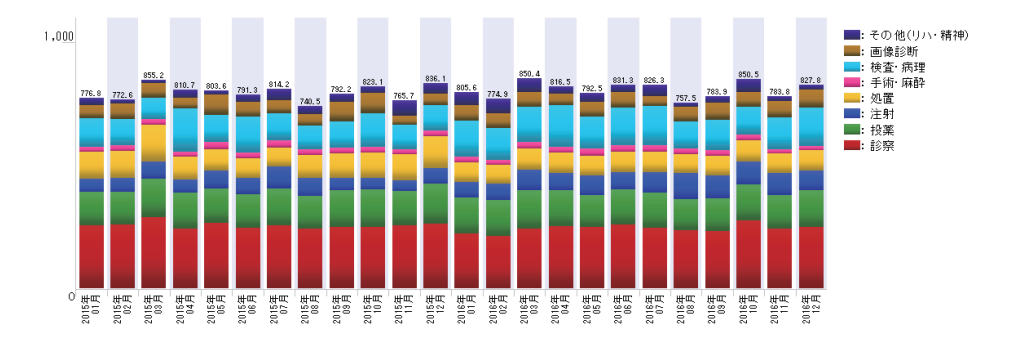

## 前年同月比 総請求額/レセプト件数

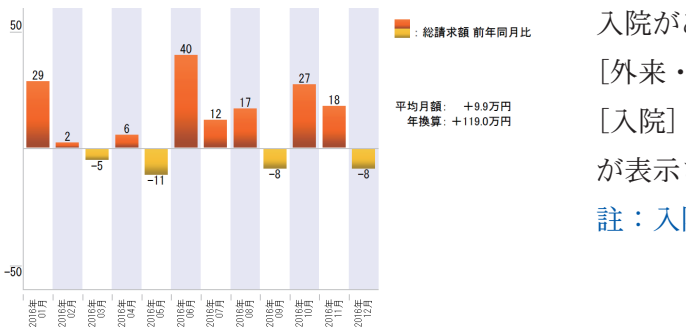

入院がある場合には、
[外来・入院]総請求額/
[入院]社保・国保レセプト件数のグラフが表示されます。
註:入院に DPC のレセプトは含まれません。

### ●詳細集計の閲覧

「メニュー画面」の[詳細集計を閲覧する](4 ページの⑭)をクリックすると、「詳細集 計画面」が表示されます。

「詳細集計画面」とは、1ヶ月間の診療行為、医薬品等を集計した画面です。

| 詳細集計     |                   |                |          |                     |         |     |                  |                     |      |  |
|----------|-------------------|----------------|----------|---------------------|---------|-----|------------------|---------------------|------|--|
| 集計期間:平成  | 27年01月診療分~        | ~ 平成29年04月診    | 療分       | 平成29年04月            | 診療分 🗸 を | 表示  |                  |                     |      |  |
| 医科診      | 療行為 <b>医薬品</b>    | (投薬) 医薬品       | (注射)     | 医薬品(その他薬剤)          | 特定器     | 財   |                  |                     |      |  |
| 医科診療     | 行為 平              | 成29年04月診       | 豪分       |                     |         |     |                  |                     |      |  |
| <u> </u> | <u>前月(平成29年03</u> | 月) 診療分へ        |          |                     |         |     |                  |                     |      |  |
| 初        | 再 診               |                |          |                     |         |     |                  | $ \longrightarrow $ |      |  |
| 検索       | 索ーコード             | 名称             | <u> </u> | - 月の点数 <sup>.</sup> | 合計です    | F., | 古数               | 総点数                 | 登録   |  |
| 検索       | ね [111000110]     | 初診ビコートタービ      | コヘイラ     |                     |         | 5   | , 877 <b>282</b> | 56,486              | 登録   |  |
| 検索       | 2 [111000670]     | 初診(休日)加算       |          |                     | 231     |     | 191250           | 44,250              | 登録   |  |
| 検索       | ね [112007410]     | 再診ノア配合錠H       |          |                     | 287     |     | 62. <b>72</b>    | 20,664              | 登録   |  |
| 林美学      | 2 [112007950]     | 電話等再診 5 mg     |          |                     | 222     |     | 174.72           | 39,144              | 登録   |  |
| 検索       | 家 [112008350]     | 同日再診ル錠2.       |          |                     | 581     |     | 63. <b>72</b>    | 37,1 <b>72</b>      | 登録   |  |
| 検索       | [112011010]       | 外来管理加算〇        |          |                     |         |     |                  | 13,260              | 登録   |  |
| 検索       | 友 [112015770]     | 明細書発行体制        | 「登録]     | をクリック               | りすると    |     | l                | 32,290              | 合録   |  |
| 検索       | 2 [112016070]     | 時間外対応加算        | 縦暫隹≣     | +の対象に               | とたり     |     |                  |                     | 登録   |  |
| 検索       | [112017270]       | 地域包括診療加        |          |                     | ころう、    | 4+  | +                | 22,580              | 用手P示 |  |
| 検索       | 2 [112017570]     | 認知症地域包括        | [豆球]     | ひ[解际]               | に変わ     | りょ  | 9 。              | 27,790              | 登録   |  |
| 大兵势      | 8 [622506801]     | カデチア配合錠        |          |                     |         |     |                  | 24,974              | 登録   |  |
| 医        | 学管理               |                |          |                     |         |     |                  |                     | 登録   |  |
| 検察       | 索 [0コード0]         | アム名称 ン225      | ng[トーワ」  |                     | 回数      | 単位  | 点数               | 総点数                 | 登録   |  |
| 林奥势      | ね [113001310]     | 悪性腫瘍特異物質<br>目) | (治療管理料() | その他・1 項             | 1181    |     | 18360            | 19,360              | 登録   |  |

[医薬品(投薬)]をクリックすると使用した医薬品が使用量が多い順に表示されます。

| 詳細集計   |       |                   |                 |             |          |          |                |          |            |    |
|--------|-------|-------------------|-----------------|-------------|----------|----------|----------------|----------|------------|----|
| 集計期間:3 | 平成27: | 年01月診療分~          | ~ 平成29年04月診り    | 療分          | 平成29年(   | 04月診療分 🗸 | を表示            |          |            |    |
|        |       |                   |                 |             | 1100-01  |          |                |          |            |    |
| 医利     | 科診療行  | ううう 医薬品           | (投薬) 医薬品(       | (注射) 🛛 🛛    | 医薬品(その他薬 | [[1]] 特  | 定器材            |          |            |    |
| Ⅱ匠灌口   | 1     | 37                | 成20年04日診療       |             |          |          |                |          |            |    |
|        | 0     | 1                 | PX234-0471 a295 | сЛ          |          |          |                |          |            |    |
| 1      | 《前月   | <u>] (平成29年03</u> | 月)診療分へ          |             |          |          |                |          |            |    |
|        | [投]   | 薬]                | (               |             |          |          |                |          |            |    |
| i      | 検索    | コード               | 名称              | 1ヶ月の        | 使用金      | 額合計で     | ゃす。 🖣          | 莲価       | 合計額        | 登録 |
| ĺ      | 検索    | [621950801]       | シムビコートタービ       | . / / ] - / |          | манч     |                | 5,877.70 | 58,777     | 登録 |
| Ĩ      | 検索    | [622045901]       | レミニール錠8mg       |             |          | 235      | 錠              | 191.10   | 44,909     | 登録 |
| [      | 検索    | [622467401]       | カムシア配合錠HD       | 「あすか」       |          | 637      | 錠              | 62.10    | 39,558     | 登録 |
| [      | 検索    | [621986201]       | ネシーナ錠25mg       |             |          | 224      | 錠              | 174.20   | 39,021     | 解除 |
| [      | 検索    | [620002477]       | クレストール錠2・5      | ōmg         |          | 589      | 錠              | 63.10    | 37         | 豆蒜 |
| [      | 検索    | [622404501]       | タケキャブ錠20mg      | Z           |          |          |                |          |            | 登録 |
| [      | 検索    | [622143601]       | アジルバ錠40mg       |             | 医薬       | 品も縦賢     | 覧集計の           | の対象      | とし         | 登録 |
| [      | 検索    | [620009101]       | レミッチカブセル2.      | 5µg         | て登       | 録する      | ーとが            | できす      | 4          | 登録 |
| [      | 検索    | [622372201]       | カンデサルタン錠8       | mg「トーワ」     |          | 1 7 9 OV |                |          | <b>7</b> 0 | 登録 |
| [      | 検索    | [622043401]       | ブラザキサカブセル       | /110mg      |          | 110 /    | 97 <i>21</i> 7 | 200.00   | 21,100     | 登録 |
| [      | 検索    | [622506801]       | カデチア配合錠HC       | 「あすか」       |          | 389      | 錠              | 64.20    | 24,974     | 登録 |
| [      | 検索    | [620007127]       | ランソプラゾールカ       | プセル15mgΓ    | トーワ」     | 544 1    | トブセル           | 42.10    | 22,902     | 登録 |
| [      | 検索    | [620007880]       | アムロジビン錠5m       | g「トーワ」      |          | 995      | 錠              | 20       | 19,900     | 登録 |
| [      | 検索    | [621475801]       | ファモチジン錠20r      | ng[トーワ」     |          | 1188     | 余定             | 16.20    | 19.246     | 登録 |

「詳細集計画面」の [縦覧集計を表示] をクリックすると、「縦覧集計結果画面」が表示されます。

| 電子レセ                                    | プト画面点                    | 減検ソフト                    |                         |                            |                      |          |
|-----------------------------------------|--------------------------|--------------------------|-------------------------|----------------------------|----------------------|----------|
| - حــــــــــــــــــــــــــــــــــــ | 画面に戻ります                  | 再集計し                     | ます                      | 集計対象項目以下                   |                      | 縦覧集計を表示  |
|                                         |                          |                          | Ļ                       |                            | _                    |          |
| 縱覧集計結果                                  |                          |                          |                         |                            | ( 🖸                  | グラフ表示    |
| ※ チェックした項日                              | をグラフ表示します                | (最大10項日まで)               | 全てのチェックを外す              | <b>F</b>                   | _                    |          |
| ※ J エッフU/2項日                            | ~~>>>*<>>>               | (RACIONALIA C) [         | ± (0) 1)/2)1.           | ,                          |                      |          |
| 医科診療行為                                  |                          |                          |                         |                            |                      | _        |
| コード                                     | 名称                       |                          |                         | 単位                         | 点                    | 数        |
| [112017270]                             | 🗌 地域包括診療加算               |                          |                         | ٥                          |                      | 20       |
| H28.05 H28.06<br>182 186                | H28.07 H28.08<br>188 187 | H28.09 H28.10<br>201 185 | H28.11 H28.12<br>187 18 | H29.01 H29.02<br>2 162 174 | H29.03 H29.04<br>186 | 4<br>129 |
| [113004010]                             | □ 生活習慣病管理料               | (処方せんを交付しない              | )(高血圧症を主病)              |                            | 1,0                  | 035      |
| H28.05 H28.06                           | H28.07 H28.08            | H28.09 H28.10<br>30 34   | H28.11 H28.12           | H29.01 H29.02              | H29.03 H29.04        | 4 28     |
| [114032810]                             | □ 在医総管(在支診               | 等・月2回以上・1人)              |                         |                            | 8,8                  | 300      |
| H28.05 H28.06                           | H28.07 H28.08            | H28.09                   |                         |                            | H29.04               | 4        |
| [160010010]                             | HbA1c                    | <b>チ</b> ェ               | :ックをいれ                  | ιた項目がグ                     | ラフ 🗖                 | 49       |
| H28.05 H28.06                           | H28.07 H28.08            | H28.03 表元                | 、されます。                  |                            | H29.04               | 4        |
| 24 20<br>[160022510]                    | 23 3                     | 25                       |                         |                            |                      | 28       |
| H28.05 H28.06                           | H28.07 H28.08            | H28.09 H28.10            | H28.11 H28.12           | H29.01 H29.02              | H29.03 H29.04        | 4        |
| 44 29                                   | 41 34                    | 42 32                    | 33 3                    | <u>3 41 41</u>             | 48                   | 42       |
| H28.05 H28.06                           | H28.07 H28.08            | H28.09 H28.10            | H28.11 H28.12           | H29.01 H29.02              | H29.03 H29.04        | 4        |
| 2 4                                     | 3 4                      | 5 2                      | 5                       | 4 4 8                      | 10                   | 6        |
| [160072210]                             | ✓ 超音波検査 (断層)             | 撮影法) (胸腹部)               | 190 11 190 19           |                            | 100 00 100 0         | 530      |
| 9 8                                     | 10 T20.07 H28.08         | 5 N                      | H28.12                  | 6 4 9                      | H20.00 H20.04        | * 5      |

[グラフ表示] をクリックすると、縦覧集計結果のリストでチェックをいれた項目がグラ フ表示されます。

縦覧集計グラフ

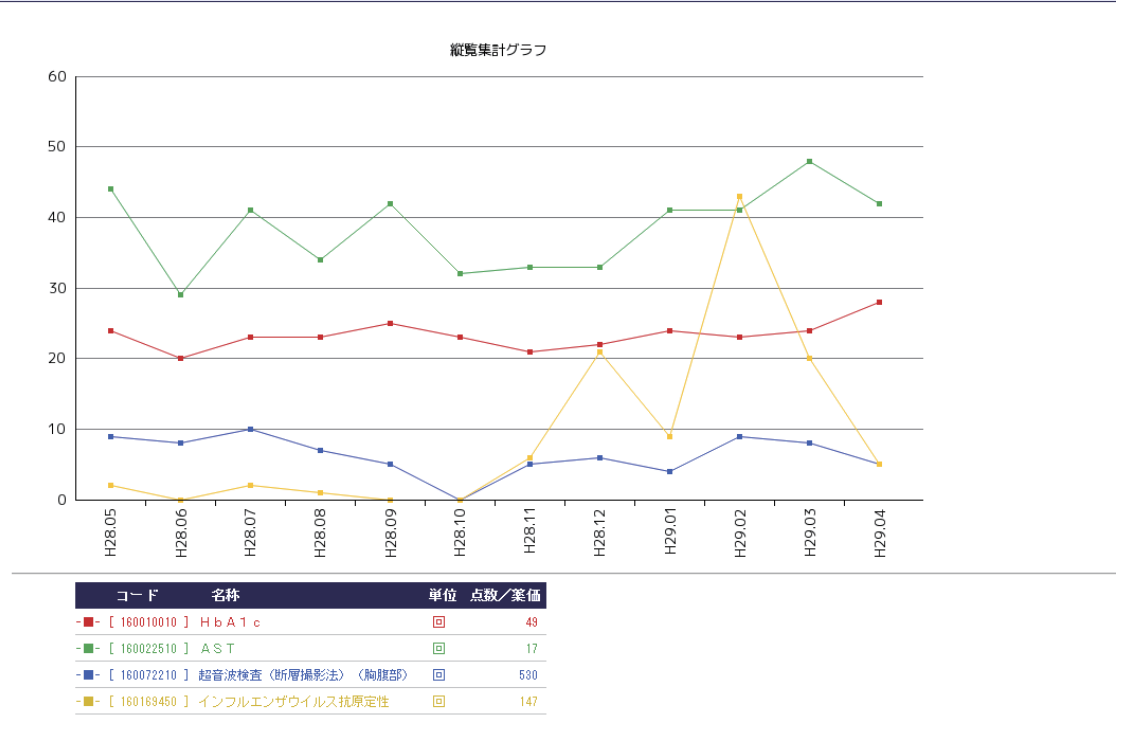

# 増減点連絡書と再審査請求

### ●増減点連絡書

オンライン請求のサーバには増減点連絡書が csv 形式で保存され、1年間分はダウンロードすることができます。「メニュー画面」の[増減点メニューを開く](4ページの⑤)で「増減点メニュー」を開き、この csv 形式のファイルを読み込んでデータベース管理することができます。

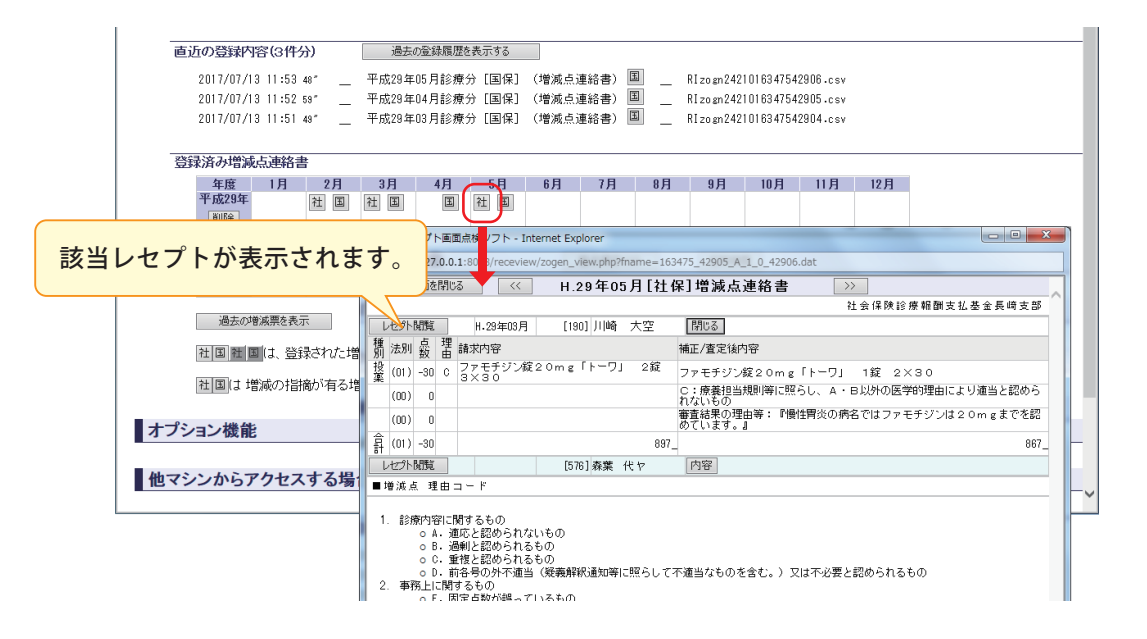

### 再審查請求

レセプト閲覧画面から、再審査請求書を作成します。

過去の文書を参照することで、効率的に再審査請求書を作成することができます。

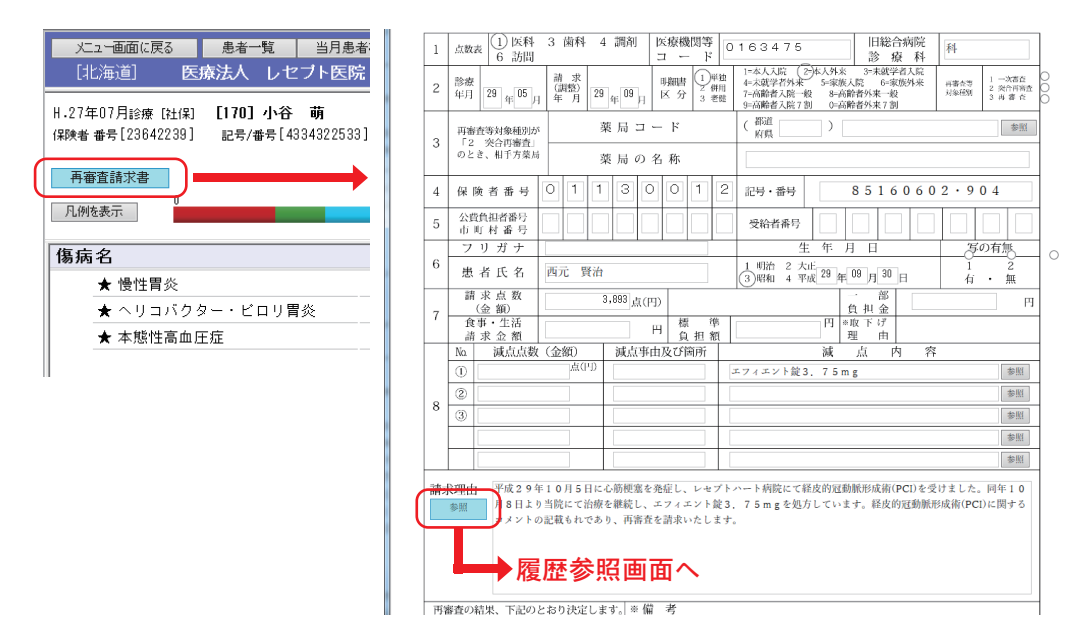

註:社保は全国共通、国保は都道府県毎に書式が異なります。

過去の履歴から同様の文章を複写(コピペ)し、必要な箇所を変更して請求理由の文書を 作成します。

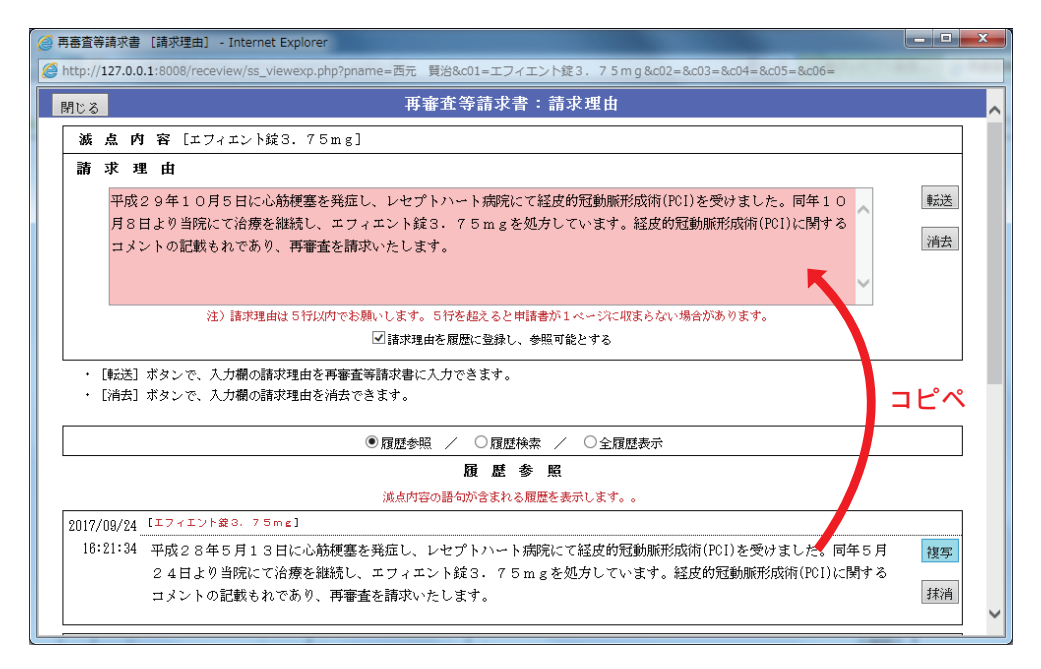

# オプション機能

## 後発医薬品置換率

「外来後発医薬品使用体制加算の施設基準に係る届出書添付書類」(様式38の3)のため、 後発医薬品の割合およびカットオフ値を集計、計算する機能です。

「メニュー画面」の [後発医薬品メニュー] (4ページの⑪) をクリックすると集計結果が 表示されます。

集計結果

| PLANTA PLANTA |     |           |           |          |     |                        |         |
|---------------|-----|-----------|-----------|----------|-----|------------------------|---------|
| 年月            |     | 平成 28年01月 | 平成 28年02月 | 平成 28年03 | 月   | 平成28年01月<br>~ 平成28年03月 |         |
| ○) 総務店 葉日     | 品目数 | 110       | 115       |          | 114 |                        |         |
| a) 改光达采加      | 数量  | 32,950    | 32,1 43   |          | 159 | 100,253                |         |
| b) 後発医薬品のある   | 品目数 | 22        | 23        |          | 7   |                        |         |
| 先発医薬品         | 数量  | 2,618     | 2,729     |          |     |                        |         |
| c) 後発医薬品のない   | 品目数 | 85        | 81        |          | ク   | リックする                  | と詳細リストが |
| 先発医 薬品など      | 教量  | 1 3,852   | 1 3,621   |          | ±   | ニナカナオ                  | (カページ)  |
| d) 生薬·漢方製剤    | 品目数 | 5         | 6         |          | 衣   | 小ごれまり                  |         |
| など算定除外対象      | 数量  | 11,833    | 39,315    |          |     |                        |         |

外来後発医薬品使用体制加算の施設基準に係る届出書添付書類 医薬品の使用状況

|                                            |     | 平成 28年01月 | 平成 28年02月 | 平成 28年03月 | 平成28年01月<br>~ 平成28年03月 |
|--------------------------------------------|-----|-----------|-----------|-----------|------------------------|
| [1] 全医薬品 ※<br>(a+b+c)                      | 数量  | 49,420    | 48,493    | 50,990    | 148,904                |
| [2] 後発医薬品および<br>後発医薬品のある<br>先発医薬品<br>(a+b) | 数量  | 35,568    | 34,872    | 37,439    | 107,880                |
| [3] 後発医薬品<br>(a)                           | 数量  | 32,950    | 32,1 43   | 35,159    | 100,253                |
| カットオフ値<br>([2]/[1])                        | (%) | 71.97     | 71.91     | 73.42     | 72.45                  |
| 後発医薬品の割合<br>([3]/[2])                      | (%) | 92.64     | 92.17     | 93.91     | 92.93                  |

註:(様式38 の3)を作成するためには3カ月分のレセプトが必要です。 註:自院の薬剤を効率的に後発医薬品に変更する場合にも利用できます。 リストは「先発医薬品(後発医薬品あり)」「後発医薬品」「先発医薬品(後発医薬品なし)」 「算定外医薬品(生薬・漢方薬その他)」の順に表示されます。

| 患者検索 | コード           | 名称                      | 数量  | 単位         | 新薬価    | 総額     | 旧薬価    | 後発検索                 |  |
|------|---------------|-------------------------|-----|------------|--------|--------|--------|----------------------|--|
| 患者検索 | [620007658]   | ゼボラスバッブ40mg 10cm×14cm   | 612 | 枚          | 15.90  | 9,731  | 17.50  | 後発検索                 |  |
| 患者検索 | [621986601]   | ユニシア配合錠HD               | 552 | 錠          | 125.60 | 69,331 | 135.60 | 後発検索                 |  |
| 患者検索 | [620006442]   | セクターローション3%             | 300 | mL         | 6.70   | 2,010  | 7      | 後発検索                 |  |
| 患者検索 | [61 2220521]  | ケタスカブセル10mg             | 146 | カブセル       | 22.60  | 3,300  | 24.70  | 後発検索                 |  |
| 患者検索 | [611170499]   | コンスタン0.4mg錠             | 130 | 錠          | 8.70   | 1,131  | 9.40   | 後発検索                 |  |
| 患者核支 | [61 21 20233] | アスペノンカブセル20 20mg        | 116 | カブセル       | 75.30  | 8,735  | 81.40  | 後発検索                 |  |
| 患者検索 | [620004833]   | ミリステープ5mg 4,05cm×4,50cm | 112 | 枚          | 46.20  | 5,174  | 49.90  | 後発検索                 |  |
| 患者検索 | 1170181]      | セレナール錠10 10mg           | 84  | 錠          | 5.70   | 479    |        | 後発検索                 |  |
| 患者検索 | 40079]        | シンストレル線100mg            | 84  | 錠          | 49.40  | 4,150  | 54.90  | 後発検索                 |  |
| 患者検索 |               |                         |     | 錠          | 64.90  | 5,452  | 70.80  | 後発検索                 |  |
| 患者検索 | しします          | 検索」をクリックする <b>と</b>     | 1   | セル         | 14     | 1,148  | 14.80  | 後発検索                 |  |
| 患者検索 | 該当時           | 事者のレセプトが表示さ             | ħ   | g          | 6.60   | 528    | 7.10   | 後発検索                 |  |
| 患者検索 |               |                         | 10  | 筵          | 8.50   | 595    | 9.20   | 後発展索                 |  |
| 患者梗究 | より。           |                         |     | điế<br>An  | 26.30  | 1,473  | 28     | 1发光视察                |  |
| 患者快来 |               |                         |     | <u>B</u> E | 98.60  | 5,522  | 107.90 | 1友元(火宗               |  |
| 思右快彩 | [620556601]   | エンベントクリーム1%             | 50  | e<br>ح     | 24.20  | 1,210  | 25 10  | 12.701/5/10          |  |
| 思省快兴 | [021000201]   | ッテハンドBU古根型 4-15g        | 42  | 완          | 199    | 0,308  | 22040  | 1友元1次并<br>2.5.5%注意中。 |  |
| 思相快来 | [022000002]   | メインナート 延U・025mg         | 20  | 张正         | 20     | 000    | 22.10  | DECEMPOR             |  |

↓

ウィンドウを閉じる

### 電子レセプト画面点検ソフト

### 照会元の先発医薬品

| 区分   | 薬価コード        | 品名        | メーカー             | 新薬価     |
|------|--------------|-----------|------------------|---------|
| 内用薬  | 3253003D2081 | リーバクト配合顆粒 | 味の素製薬            | 1 99.00 |
|      |              | 新薬        | 価は平成28年04月01日時点の | 適用です。   |
| 成分   |              |           | 規格               |         |
| インロイ | シン・ロイシン・バリン  | /         | 4.15g1包          |         |

# ||成分のみ合致する、規格不一致の後発医薬品

成分・規格が一致する後発医薬品の登録がないため、成分のみ一致する後発医薬品を表示します。

| 区分  | 薬価コード         | 品名          | メーカー   | 新薬価    |
|-----|---------------|-------------|--------|--------|
| 内用薬 | 3253006D6038  | ヘバアクト配合顆粒   | 東亜薬品   | 117.40 |
| 規格  |               | 4. 5g1 원    |        |        |
| 内用薬 | 3253008D4034  | ブラニュート配合顆粒  | 日本製薬   | 95.70  |
| 規格  |               | 4.73g1包     |        |        |
| 内用薬 | 3253003D1 094 | アミノマイラン配合顆粒 | マイラン製薬 | 84.80  |
| 規格  |               | 4.74g1包     |        |        |
| 内用薬 | 3253008D1108  | アミノバクト配合顆粒  | 日医工    | 84.80  |
| 規格  |               | 4.74g1包     |        |        |

### 向精神薬多剤投与

「メニュー画面」の[向精神薬多剤投与](4 ページ®)をクリックすると、3ヶ月分の集 計結果が表示されます。

| メニュー画面に戻ります<br>算定結果<br>1. 向精神薬の投与を受け<br>※ ここでいう向精神薬とは                                                                               | 再算定<br>ている患者数、その内訳(<br>、抗不安薬、睡眠薬、抗う                                              | 対象となる患者は直近3か<br>つ業、抗精神病薬をさす。                                                     | 月間に受診した外来患                                                | <mark>注:院外処</mark><br>チェック用<br>向精神病薬<br>い。                  | <mark>方の場合は、</mark><br>の電子レセ∶<br>多剤投与の機  | 薬剤情報を行<br>プト*を登録<br>態能をご利用          | 含んだ<br>して、<br>くださ |  |  |  |
|----------------------------------------------------------------------------------------------------|----------------------------------------------------------------------------------|----------------------------------------------------------------------------------|-----------------------------------------------------------|-------------------------------------------------------------|------------------------------------------|-------------------------------------|-------------------|--|--|--|
| 向精神薬の投与を受け                                                                                                    | ている患者数①<br>  ミナー #ミー # フリ+#                                                      |                                                                                  | でいてませおの                                                   | *レセコンの                                                      | しても、                                     | 老にご確認                               |                   |  |  |  |
|                                                                                                    | つつ、抗フン染火はれ                                                                       | InfitmAxの投与を受け<br>うち、抗うつ薬の投<br>与を受けている患者<br>数③                                   | うち、抗精神病薬の<br>投与を受けている患<br>者数④                             | っ ください。<br><sup>#</sup>                                     |                                          |                                     |                   |  |  |  |
| 217 名                                                                                                    | 145 名                                                                            | 50 名                                                                             | 119 名                                                     | -                                                           |                                          |                                     |                   |  |  |  |
|                                                                                                    | 向精神薬多剤投与を予                                                                       | あけている患者数⑤<br>うち、抗不安薬3種                                                           | うち、睡眠薬3種類                                                 | うち、抗うつ薬3種类                                                  |                                          |                                     |                   |  |  |  |
|                                                                                                    |                                                                                  | 類以上の投与を受け<br>ている患者数®                                                             | 以上の投与を受けて<br>いる患者数⑦                                       | を受けている患者数の                                                  | )<br>うち、抗うつ薬3種<br>類上の投与を受けて<br>いる患者数®    | うち、抗精神病薬 3<br>種類以上の投与を受<br>けている患者数@ |                   |  |  |  |
| 217 名                                                                                                    | 20 名                                                                             | 3 名                                                                              | 3名                                                        | 15 名                                                        | 1名                                       | 14 名                                |                   |  |  |  |
|                                                                                                    |                                                                                  |                                                                                  |                                                           |                                                             |                                          |                                     |                   |  |  |  |
|                                                                                                    |                                                                                  |                                                                                  |                                                           | 8                                                           | /@=                                      | 10.34%                              |                   |  |  |  |
| <ul> <li>※ ③/ ②が10%未満である</li> <li>(記載上の注意)     </li> <li>1. 直近3か月とは、届     <li>2. 患者数は、条件に<br/>例えば、期間中に<br/>同様に、期間中に</li> </li></ul> | 5か、又は®が20名未満で<br>出を行う日の前月から起き<br>炎当するものを、「F100」ダ<br>たうつ薬及び抗精神病薬の<br>行うつ薬及び抗精神病薬の | ある場合、「1002」通院・右<br>和して3か月をいう。<br>む方料(3)(イ)から(二)への<br>療法の投与を受けた患者<br>精神病薬3種類以上の投与 | 宅精神療法(17)のアに掲<br>の有無にかかわらす<br>がいる場合には、③と④に<br>を受けた患者がいる場合 | 「る要件を満たす。<br>「全て、それぞれ実人数で言<br>重視して計上され、③と④0<br>には、③と④に重想して計 | †上すること。<br>D和が②より大きくなる。<br>上され、③と⑪の和が③より | リ大きくなる。                             |                   |  |  |  |

平成28年度診療報酬改定通知より

向精神薬多剤投与を行った保険医療機関は、平成28年7月以降、毎年度4月、7月、 10月、1月に、前月までの3か月間の向精神薬多剤投与の状況を別紙様式40を用い て地方厚生(支)局長に報告すること。 多剤投与に該当するレセプトを確認するためには、画面を下にスクロールし、レセプト確認の[多剤投与対象患者⑤確認]をクリックします。 多剤投与該当患者のリストが表示されます。

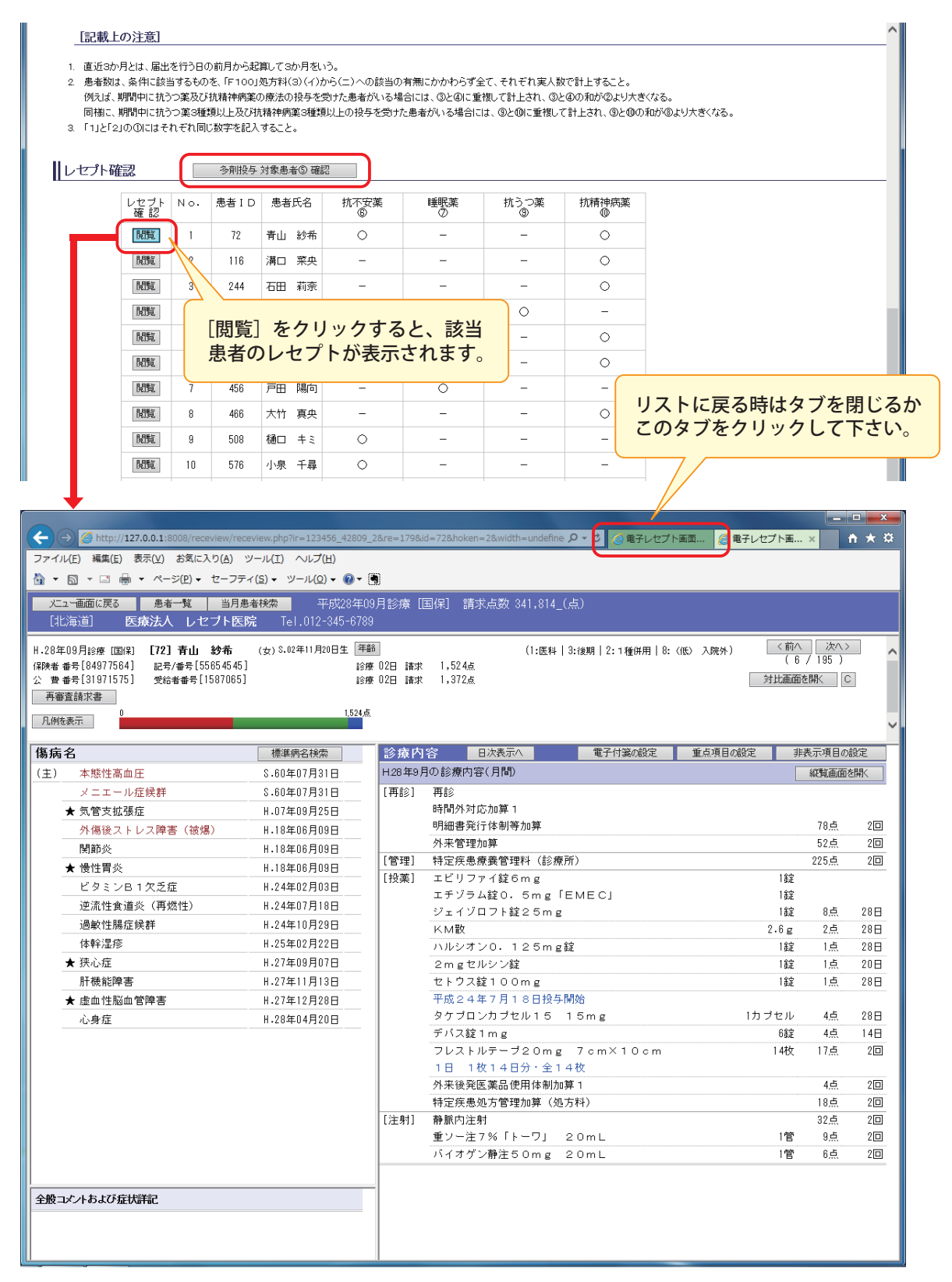

必要に応じて「日次画面」、「縦覧画面」に切り替えて内容を確認します。

# メンテナンス

●マスター更新・プログラム更新

ランチャーの [マスター・プログラム更新] より、インターネットを経由して、自動でマ スター更新、プログラム更新を行います。

| 画画点検<br>操約パージョ<br>マス<br>マス | ed 画面点検ソフト RCビューア(5<br>RCビューア 起動/終了<br>ソフト RCビューア 【マスター・ブ<br>ン<br>ター更新 プログラム更新 | *モ版)<br>ログラム更新】         | - • ×    |  |
|----------------------------|--------------------------------------------------------------------------------|-------------------------|----------|--|
|                            | Version 2016.03.30                                                             | ・サービス<br>Copyright(C) 林 | 式会社サイファー |  |

●他端末からのアクセス

ブラウザソフトで指定のアドレスに接続することで、LAN 内の他の端末から閲覧することができます。

Wi-Fi 接続することで、iPad などのタブレット端末で閲覧、操作することができます。

|                                   | SattBank ♥                                                             |                            | 71 + -   | 0:14                                                              |       |       | 65% <b>==</b> D f |          |
|-----------------------------------|------------------------------------------------------------------------|----------------------------|----------|-------------------------------------------------------------------|-------|-------|-------------------|----------|
| < ×-                              | -n                                                                     | 電力                         | テレセノ     | ト圏田点検ソフト                                                          |       |       |                   |          |
|                                   | 二二一消息に況る 第十二章 日月1                                                      | ·#救来) 平成274                | 年12月診療   | [国保] 請求点数 485,269_(点)                                             |       |       |                   |          |
| H2<br>938                         | 7年12月28日 (253)<br>(749) 全田 沙坦<br>(2533120) 259/89[1359]<br>利米在山水市<br>0 | (8) 5.11405/1208±<br>3316] | 18       | (1304) (398) (1398) (1398) (8.00 A89)<br>#049 88 2,0584<br>2,0584 | (NUBR |       |                   |          |
|                                   | 凡別を表朱                                                                  |                            |          | 1000 C                                                            |       |       |                   |          |
| 100 C                             | 基病名                                                                    |                            | 教授内      | * BRARN GTHEORY PARIOR                                            |       | 84002 |                   |          |
|                                   | (念) ★高血圧症                                                              | H18904803B                 | H 2780   | 2日の造樫内宮 (日間)                                                      |       | (NEA  | man()             |          |
|                                   | *3.92.2.02                                                             | H.18#04803B                | (7522)   | 再28                                                               |       | 78.6  | 433               |          |
|                                   | 20 SE 12                                                               | H.18904月17日                |          | 外未管理加算                                                            |       | 52.¢  | 481               |          |
|                                   | 来形性脊椎症                                                                 | H.209/01月23日               | (19738)  | 特定该击察器管理科(診療所)                                                    |       | 225.A | 250               | 1000     |
| 100                               | 导航型型                                                                   | H24年02月24日                 | (技術)     | カンデサルタン酸8mg「トーワ」                                                  | 122   |       |                   |          |
|                                   | *报馆期代                                                                  | H24903月30日                 |          | ファモチジン脱20mg 「トーワ」                                                 | 1,02  |       |                   |          |
|                                   | ★38/目性18/使用                                                            | H26407月11日                 |          | カデュエット配合館3番                                                       | 1.02  |       |                   |          |
|                                   | ★ヘリコバクター・ビロリ胃炎                                                         | H.27年06月26日                |          | アスピリン瞬時第100mg「トーフ」                                                | 1.82  | 19:4  | 35日               |          |
|                                   |                                                                        |                            |          | ジアゼバム第2「トーウ」 2mg                                                  | 282   | 1.6   | 35日               |          |
|                                   | 全般コメントおよび症状詳記                                                          |                            |          | トリアゾラム間0, 25mg「CH」                                                | 1.02  |       |                   | 111      |
|                                   |                                                                        |                            |          | センノシド間12mg 「セイコー」                                                 | 282   | 2.8   | 35日               |          |
|                                   |                                                                        |                            |          | 特定夜形经万管理加算(经万利)                                                   |       | 18.6  | 230               |          |
|                                   | 4 3 0                                                                  |                            | line and | MENOTO+-54                                                        |       | 90.4  |                   | ALC: NO  |
| Contraction of the local distance |                                                                        |                            |          |                                                                   |       | Ľ     |                   | A second |
|                                   |                                                                        |                            |          |                                                                   |       | н     |                   |          |
|                                   |                                                                        | 10250                      |          |                                                                   |       |       |                   |          |

株式会社サイファー 〒850-8502 長崎県長崎市万屋町2丁目21番地 Tel: 095-827-8500 e-Mail: support@cypher.ne.jp